# Como lidar com o tráfego usando VN-Link

## Contents

Introduction **Prerequisites** Requirements **Componentes Utilizados** Conventions Configurar Diagrama de Rede Política de descoberta de chassi Configurações Exportar um arquivo de extensão do vCenter do Cisco UCS Manager Definir um switch virtual distribuído do VMware vCenter Perfis de porta Adicionar um host a um switch distribuído vNetwork Verificar Testando o QOS/Limite de taxa Troubleshoot Informações Relacionadas

## **Introduction**

O Cisco VN-Link em hardware é um método baseado em hardware para lidar com o tráfego de e para uma máquina virtual em um servidor com um adaptador VIC. Esse método às vezes é chamado de comutação pass-through. Esta solução substitui a comutação baseada em software por comutação de hardware baseada em ASIC e melhora o desempenho.

A estrutura de switch virtual distribuído (DVS - Distributed Virtual Switch) oferece VN-Link em recursos de hardware e recursos para máquinas virtuais em servidores Cisco UCS com adaptadores VIC. Essa abordagem oferece uma solução de rede de ponta a ponta para atender aos novos requisitos criados pela virtualização do servidor. Com VN-link no hardware, o tráfego de Camada 2 entre duas VMs no mesmo host não é comutado localmente no DVS, mas enviou upstream para o UCs-6100 para a aplicação e comutação de política. A comutação ocorre na interconexão de estrutura (hardware). Como resultado, as políticas de rede podem ser aplicadas ao tráfego entre máquinas virtuais. Esse recurso oferece consistência entre servidores físicos e virtuais.

Observação: o VMotion é suportado no hardware VN-Link.

## **Prerequisites**

## **Requirements**

Certifique-se de atender a estes requisitos antes de tentar esta configuração:

 A licença do Enterprise Plus deve ser instalada nos hosts ESX. Isso é necessário para a função de switching DVS.

### **Componentes Utilizados**

As informações neste documento são baseadas nestas versões de software e hardware. Todos os componentes no chassi e nos blades foram atualizados para 1.3.1c.

- Cisco UCS 6120XP 2x N10-S6100
- 1 N20-C6508
- 2x N20-B6620-2
- Placa de interface virtual Cisco UCS VIC M81KR 2x N20-AC002

Esses três componentes principais devem ser conectados para que o VN-Link no hardware funcione:

- Host VMware ESXUm servidor com o VMware ESX instalado. Contém um armazenamento de dados e as máquinas virtuais. O host ESX deve ter um Cisco M81KR VIC instalado e deve ter conectividade de dados de uplink com a rede para comunicação com o VMware vCenter.
- VMware vCenterSoftware baseado em Windows usado para gerenciar um ou mais hosts ESX. O VMware vCenter deve ter conectividade com a porta de gerenciamento do UCS para integração do plano de gerenciamento e conectividade de dados de uplink com a rede para comunicação com o ESX Host. Uma chave de extensão vCenter fornecida pelo Cisco UCS Manager deve ser registrada com o VMware vCenter antes que a instância do Cisco UCS possa ser reconhecida.
- **Cisco UCS Manager**O software de gerenciamento Cisco UCS que se integra ao VMware vCenter para lidar com algumas das tarefas de gerenciamento baseadas em rede.

The information in this document was created from the devices in a specific lab environment. All of the devices used in this document started with a cleared (default) configuration. If your network is live, make sure that you understand the potential impact of any command.

O Cisco UCS Manager deve ter conectividade de porta de gerenciamento com o VMware vCenter para integração do plano de gerenciamento. Ele também fornece uma chave de extensão do vCenter que representa a identidade do Cisco UCS. A chave de extensão deve ser registrada no VMware vCenter antes que a instância do Cisco UCS possa ser reconhecida.

## **Conventions**

Consulte as <u>Convenções de Dicas Técnicas da Cisco para obter mais informações sobre</u> <u>convenções de documentos.</u>

## <u>Configurar</u>

Nesta seção, você encontrará informações para configurar os recursos descritos neste documento.

Nota: Use a Command Lookup Tool (somente clientes registrados) para obter mais informações sobre os comandos usados nesta seção.

Diagrama de Rede

VLAN de configuração de rede e intervalos IP usados

• UCS Management VLAN 8-172.21.60.64/26

- VLAN de gerenciamento VC/ESX 103-172.21.61.192/26
- VLAN pública 100—10.21.60.0/24
- Números de VLAN usados 8.100.103

IP do vCenter

• -172.21.61.222 IPs de host

• Hosts ESX

1. - pts-01 - 172.21.61.220 2. - pts-02 - 172.21.61.221 IPs de VM

• VMs RHEL5.5

1. - rhel5x-1 - 172.21.61.225

- 2. rhel5x-2 172.21.61.226
- 3. rhel5x-2 172.21.61.227
- 4. rhel5x-2 172.21.61.228
- 5. rhel5x-2 172.21.61.229

VMs Ubuntu

1. - ubuntu10x-1 - 10.21.60.152

2. - ubuntu10x-2 - 10.21.60.153

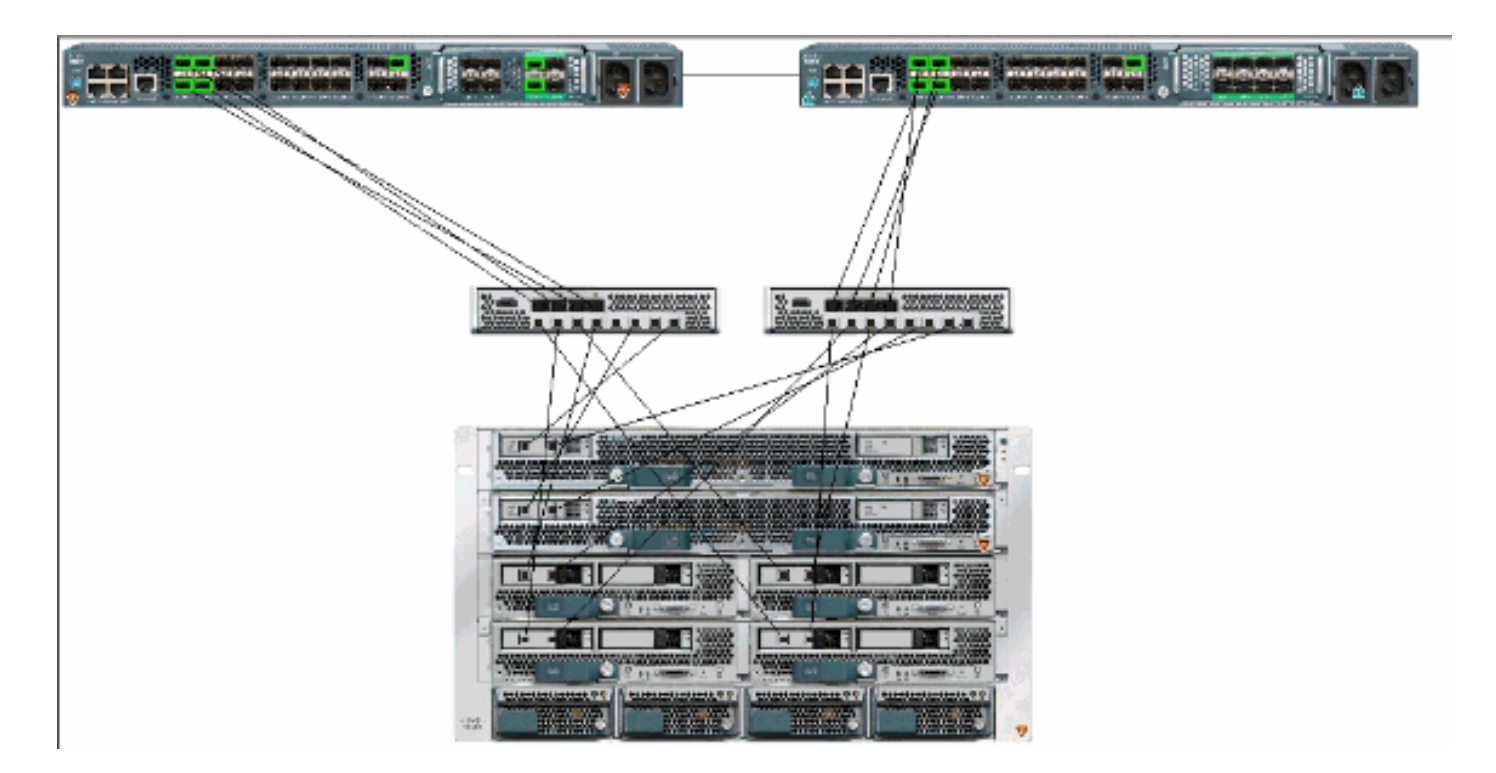

Esta figura mostra os três componentes principais do VN-Link no hardware e os métodos pelos quais eles estão conectados:

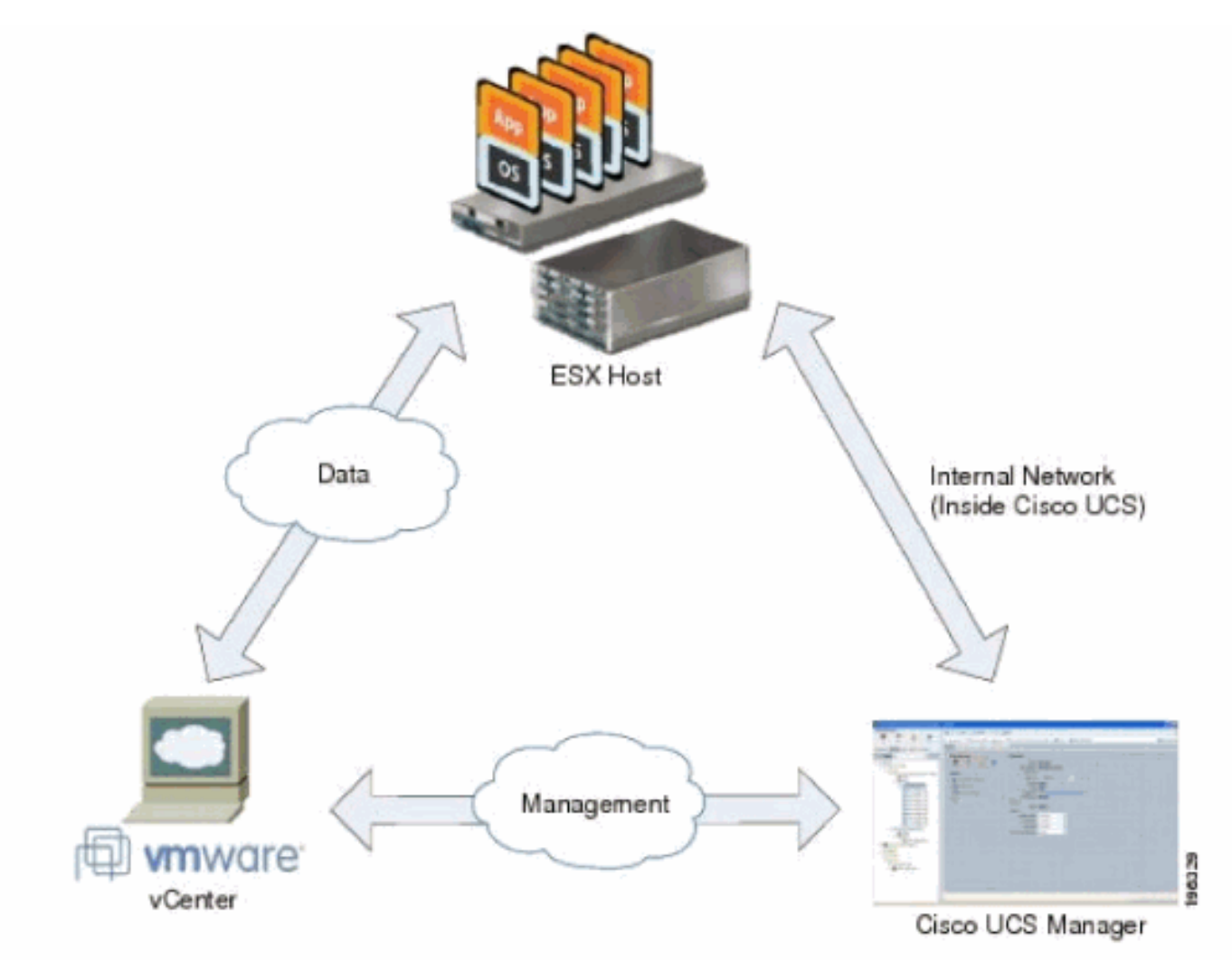

Política de descoberta de chassi

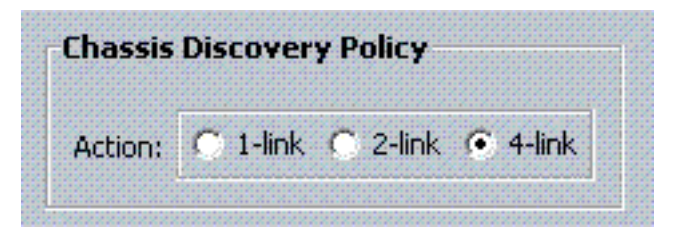

## **Configurações**

Conclua estes passos para criar uma política de conexão vNIC dinâmica.

- 1. No painel Navegação, clique na guia LAN.
- 2. Na guia LAN, escolha LAN > Políticas.
- 3. Expanda o nó da organização onde deseja criar a política. Se o sistema não incluir vários usuários, expanda o nó raiz.
- 4. Clique com o botão direito do mouse no nó Políticas de conexão vNIC dinâmica e escolha **Criar política de conexão vNIC dinâmica**.
- 5. Na caixa de diálogo Create Dynamic vNIC Connection Policy, preencha estes campos:O nome da política —Este nome pode ter entre 1 e 16 caracteres alfanuméricos. Você não pode usar espaços ou caracteres especiais e não pode alterar esse nome depois que o objeto for salvo.Campo Descrição Uma descrição da política. A Cisco recomenda que você inclua informações sobre onde e quando a política deve ser usada.Número do campo vNICs dinâmicos O número de vNICs dinâmicas que essa política afeta. O número real de vNICs dinâmicas que podem ser usadas para VN-Ink em HW é menor, já que você precisa considerar vNICs estáticas e vHBAs. Normalmente, você precisa aplicar a fórmula 15 x Número de uplinks 6. Assim, seriam 54 para quatro uplinks, 24 para dois uplinks.Lista suspensa Política do adaptador Perfil do adaptador associado a esta política. O perfil já deve existir para ser incluído na lista suspensa.Campo de proteção Este campo está sempre definido como *protegido* porque o modo de failover está sempre ativado para NICs virtuais.
- 6. Click OK.
- 7. Se a GUI do Cisco UCS Manager exibir uma caixa de diálogo de confirmação, clique em **Sim**.Perfil de serviço configurado com vNICs

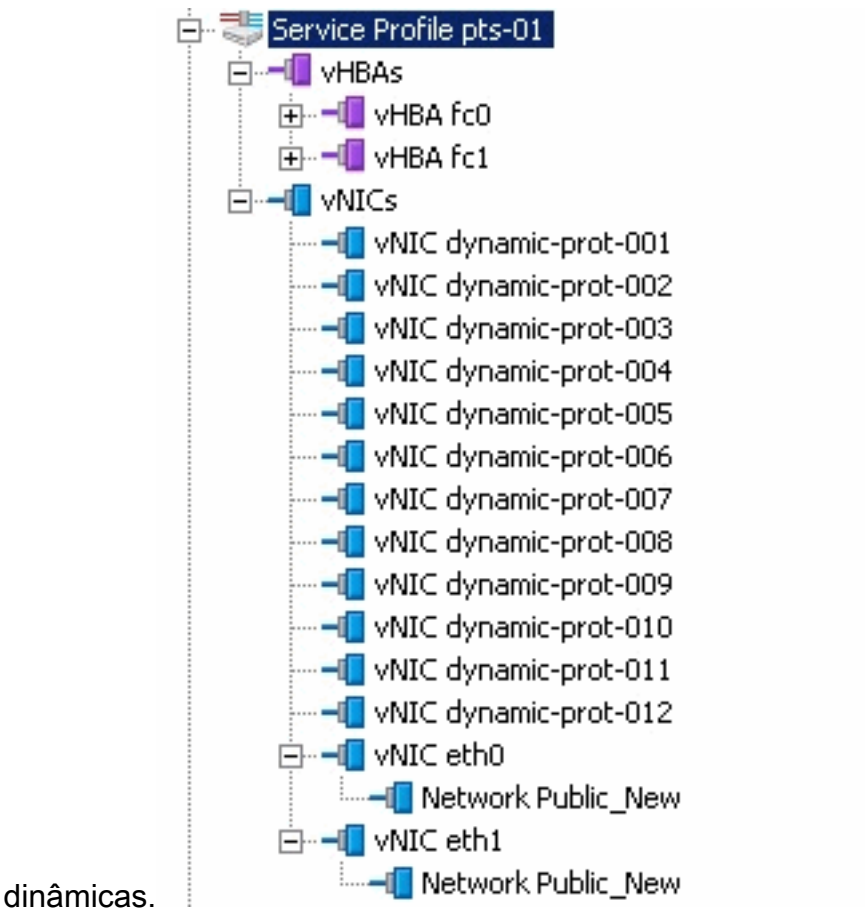

Este documento utiliza as seguintes configurações:

### vNICs dinâmicas definidas no Perfil de serviço

| and an an and a second second s |                               |                                                                                           | and a state of                           | Y         |                   |   |
|----------------------------------------------------------------------------------------------------|-------------------------------|-------------------------------------------------------------------------------------------|------------------------------------------|-----------|-------------------|---|
| General   Storage Network   Boot G                                                                                                    | Order   Virtual Machines   Po | licies   Server Details   I                                                               | FSM   Faults   Events                    |           |                   |   |
| Actions<br>Change Dynamic VNIC Conr<br>Modify VNIC/VHBA Placement                                                                                                    | nt Nur                        | nic vNIC Connection<br>cific vNIC Connection<br>uber of Dynamic vNICs:<br>Adapter Policy: | Policy<br>Policy<br>12<br>VMWarePassThru |           |                   |   |
|                                                                                                    | VNIC/                         | vHBA Placement Pol                                                                        | icy                                      |           |                   |   |
|                                                                                                    | Nothi                         | ng Selected                                                                               |                                          |           |                   |   |
|                                                                                                    |                               |                                                                                           |                                          |           |                   |   |
| vNICs                                                                                                    |                               |                                                                                           |                                          |           |                   |   |
| 🛨 👝 🕰 Filter 👄 Export 🈸                                                                                                    | Print                         |                                                                                           |                                          |           |                   |   |
| Name                                                                                                    | MAC Address                   | Desired Order                                                                             | Actual Order                             | Fabric ID | Desired Placement | Т |
| E VNIC eth0                                                                                                    | 00:25:85:CA:FE:5E             | 3                                                                                         | 1                                        | A         | any               | 1 |
|                                                                                                    |                               |                                                                                           |                                          |           |                   |   |
|                                                                                                    | derived                       | 4                                                                                         | 2                                        | A-B       | any               | 1 |
| 🖶 📲 vNIC eth1                                                                                                    | 00:25:85:CA:FE:2E             | 4                                                                                         | 3                                        | В         | any               | 1 |
|                                                                                                    |                               |                                                                                           |                                          |           |                   |   |
|                                                                                                    | derived                       | 5                                                                                         | 4                                        | B-A       | any               | 1 |
|                                                                                                    | derived                       | 6                                                                                         | 5                                        | A-B       | any               | 1 |
|                                                                                                    | derived                       | 7                                                                                         | 6                                        | B-A       | any               | 1 |
|                                                                                                    | derived                       | 8                                                                                         | 7                                        | A-B       | any               | 1 |
|                                                                                                    | derived                       | 9                                                                                         | 8                                        | B-A       | any               | 1 |
|                                                                                                    | derived                       | 10                                                                                        | 9                                        | A-B       | any               | 1 |
| -II vNIC dynamic-prot-008                                                                                                    | derived                       | 11                                                                                        | 10                                       | B-A       | any               | 1 |
|                                                                                                    | derived                       | 12                                                                                        | 11                                       | A-B       | any               | 1 |
| -II vNIC dynamic-prot-010                                                                                                    | derived                       | 13                                                                                        | 12                                       | B-A       | any               | 1 |
|                                                                                                    | derived                       | 14                                                                                        | 13                                       | A-B       | any               | 1 |
|                                                                                                    | derived                       | 15                                                                                        | 14                                       | B-A       | any               | 1 |

#### Definição de política QOS

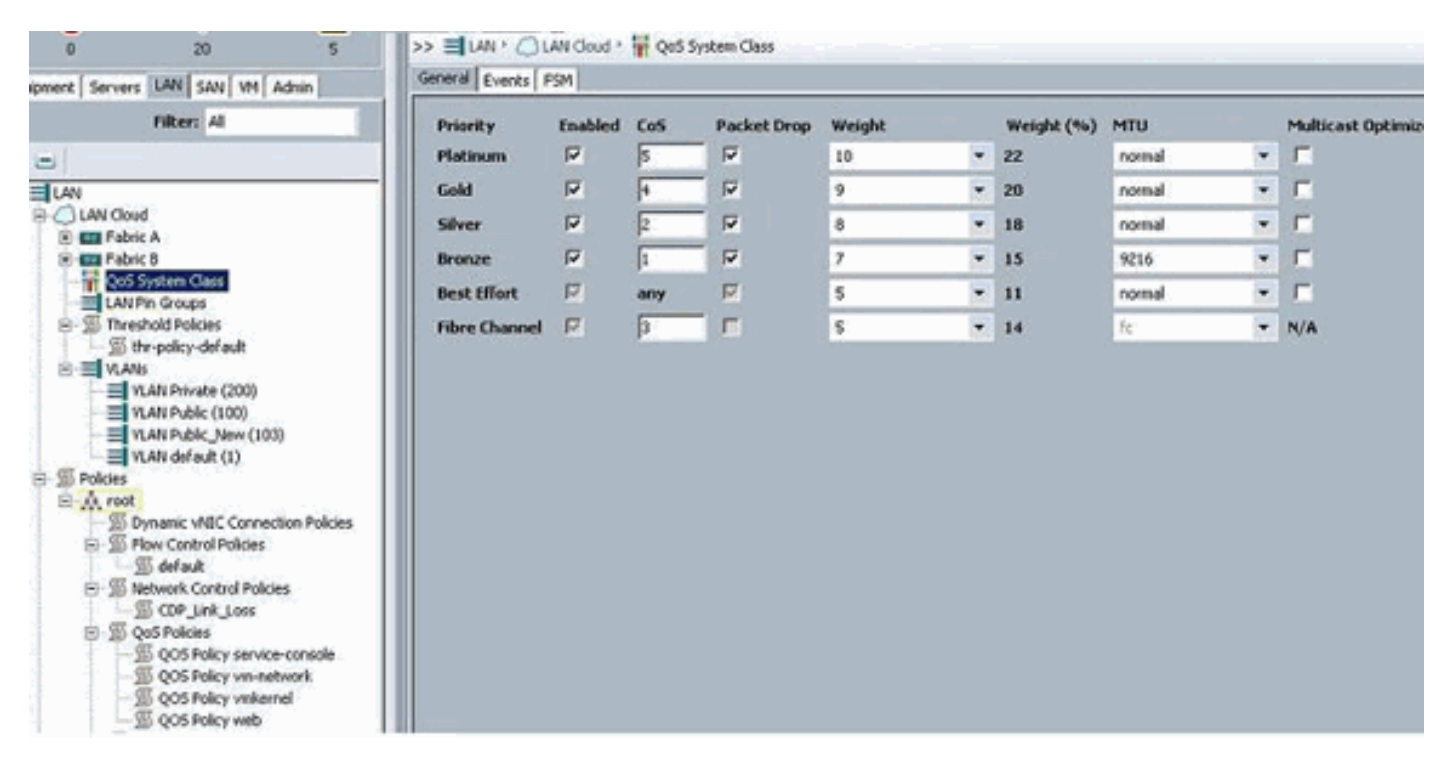

O controle de rede e a política de QOS foram configurados de acordo. Isso é reproduzido mais tarde quando você usa o iPerf das VMs para mostrar a limitação da taxa de saída.

| 🖻 🖉 QoS Policies             |  |
|------------------------------|--|
| 🗐 QOS Policy service-console |  |
| 🗐 QOS Policy vm-network      |  |
| 🗐 QOS Policy vmkernel        |  |
| S QOS Policy web             |  |

A política de controle de rede é usada neste exemplo:

| ctions   | Properties                                   |
|----------|----------------------------------------------|
| 🕆 Delete | Name: CDP_Link_Loss                          |
|          | CDP: C disabled  enabled                     |
|          | Action on Uplink Fail: 💽 link-down 🔘 warning |
|          | MAC Security                                 |
|          | Forge: 💽 allow 🔿 deny                        |

A política de QOS é usada no exemplo:

| >> 📑 LAN ▸ 🚿 Polic     | ies 🔸 💑 root 🔸 🔊 QoS Policies 🔸 🔊 QOS Policy service-console |
|------------------------|--------------------------------------------------------------|
| General   Events   FSM |                                                              |
| Actions                | Properties                                                   |
| 📅 Delete               | Name: service-console                                        |
|                        | Egress                                                       |
|                        | Priority: best-effort                                        |
|                        | Burst(Bytes): 10240                                          |
|                        | Rate(Kbps): 100000                                           |
|                        |                                                              |
|                        | Host Control: I None C Full                                  |
|                        |                                                              |

| >> 🗐 LAN 🕨 🔊 Polic | ies 🕨 🎄 root 🕨 写 QoS Policies 🕨 ≶ QOS Policy vm-network |
|--------------------|---------------------------------------------------------|
| General Events FSM |                                                         |
| Actions            | Properties                                              |
| 🗂 Delete           | Name: vm-network                                        |
|                    | Egress                                                  |
|                    | Priority: gold                                          |
|                    | Burst(Bytes): 10240                                     |
|                    | Rate(Kbps): line-rate                                   |
|                    | Host Control: 💿 None 🔘 Full                             |
|                    |                                                         |

| >> 🗏 LAN 🛌 🔊 Policies 🛌 | 💑 root 🕨 写 QoS Policies 🕨 写 QOS Policy vmkernel |
|-------------------------|-------------------------------------------------|
| General Events FSM      |                                                 |
| Actions                 | Properties                                      |
| 📅 Delete                | Name: <b>vmkernel</b>                           |
|                         | Egress                                          |
|                         | Priority: gold                                  |
|                         | Burst(Bytes): 10240                             |
|                         | Rate(Kbps): 2000000                             |
|                         | Host Control: 💿 None 🔿 Full                     |
|                         |                                                 |
|                         |                                                 |

| >> 🗐 LAN 🕨 🚿 Polic | ies 🕨 💑 root 🕨 🛒 QoS Policies 🕨 🚿 QOS Policy web |
|--------------------|--------------------------------------------------|
| General Events FSM |                                                  |
| Actions            | Properties                                       |
| 🗂 Delete           | Name: web                                        |
|                    | Egress                                           |
|                    | Priority: best-effort                            |
|                    | Burst(Bytes): 10240                              |
|                    | Rate(Kbps): 10000000                             |
|                    | Host Control: 💿 None 🔘 Full                      |
|                    |                                                  |

A política de inicialização é usada para este exemplo. O volume compartilhado do VMFS é configurado na SAN, mas os sistemas são sistemas locais de inicialização de disco.

| Boot Order                   |       |           |      |        |     |                 |
|------------------------------|-------|-----------|------|--------|-----|-----------------|
| 🕒 🖃 🔩 Filter 👄 Export 📚 Prin | t     |           |      |        |     |                 |
| Nana                         | Order | VNIC/VH0A | Туре | Lun ID | WWW | 10 <del>0</del> |
| CD-ROM                       | 1     |           |      |        |     | *               |
| 🗇 📕 Storage                  | 2     |           |      |        |     |                 |
| - E Local Disk               |       |           |      |        |     | 8               |

Clique na guia VM.

### Exportar um arquivo de extensão do vCenter do Cisco UCS Manager

Você pode gerar um arquivo de extensão ou um conjunto de nove arquivos de extensão, dependendo da versão do VMware vCenter. Conclua estes passos:

- 1. No painel Navegação, clique na guia VM.
- 2. Na guia VM, expanda o nó All.
- 3. Na guia VM, clique em VMWare.
- 4. No painel Trabalho, clique na guia Geral.
- 5. Na área Ações, clique em um destes links:Exportar Extensão do vCenter—Para a versão 4.0 do vCenter, atualização 1 e posterior.Exportar Várias Extensões vCenter—para vCenter versão 4.0.Exportar chave de extensão

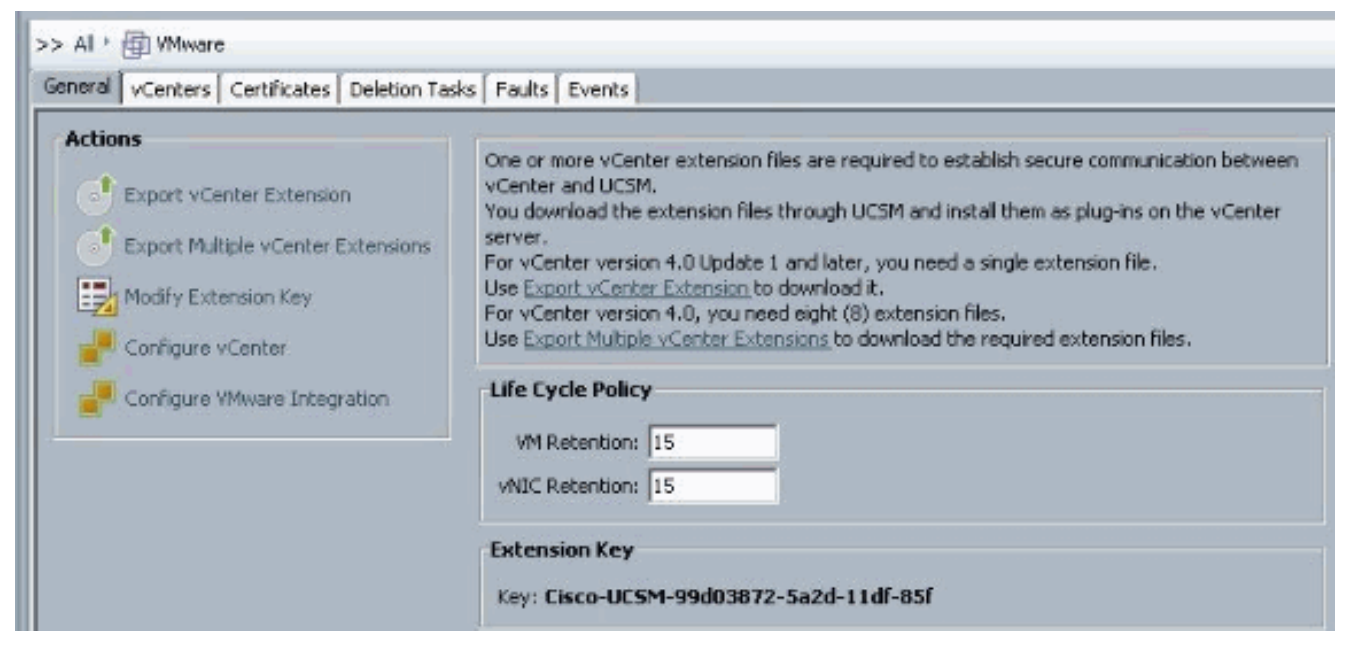

6. Na caixa de diálogo Exportar ramal do vCenter, faça o seguinte:O Cisco UCS Manager gera os arquivos de extensão e os salva no local especificado.No campo Salvar local, insira o caminho para o diretório onde deseja salvar o(s) arquivo(s) de extensão. Se você não souber o caminho, clique no ... e navegue até o local.Click

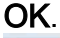

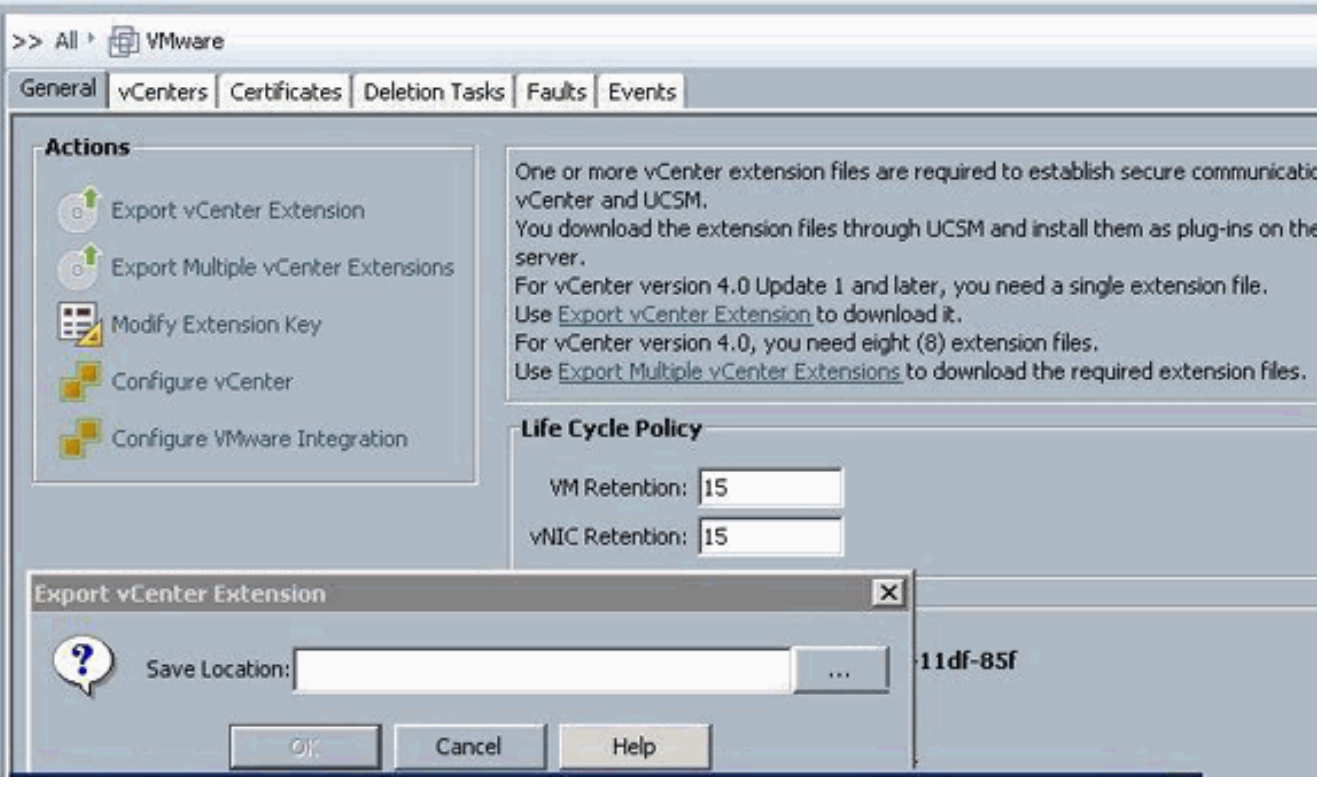

| ick Save Dire | ctory          |                                |         |        |
|---------------|----------------|--------------------------------|---------|--------|
| Save in:      | 📃 Desktop      |                                | 👻 🧳 🖓 🗖 |        |
| (Pres         | Computer       |                                |         |        |
| and the       | Network        |                                |         |        |
| ecent Items   | Libraries      |                                |         |        |
| -             | Nexus100       | acor<br>IOv.4.0.4.5V1.3a       |         |        |
|               |                | al Creane Anglanda             |         |        |
|               |                |                                |         |        |
| 1             |                |                                |         |        |
|               |                |                                |         |        |
| / Documents   |                |                                |         |        |
| 1             |                |                                |         |        |
| 1             |                |                                |         |        |
| Computer      |                |                                |         |        |
| 1             | 1              | P                              |         |        |
|               | File name:     | C:\Users\Administrator\Desktop |         | Select |
| Network       | Files of type: | All Files                      | -       | Cancel |

O que fazer em seguidaRegistre os arquivos de extensão do vCenter no VMware vCenter.Registrando um arquivo de extensão do vCenter no VMware vCenter

No VMware vCenter, os arquivos de extensão do vCenter são chamados de plug-ins.

Exporte os arquivos de extensão do vCenter do Cisco UCS Manager. Certifique-se de que os arquivos de extensão do vCenter exportados sejam salvos em um local que possa ser alcançado pelo VMware vCenter.

Conclua estes passos:

 No VMware vCenter, escolha Plug-ins > Manage Plug-ins.O arquivo de extensão do vCenter é registrado como um plug-in disponível do VMware vCenter. Você não precisa instalar o plug-in; deixe-o no estado disponível. Se você estiver registrando vários arquivos de extensão vCenter, repita este procedimento até que todos os arquivos sejam registrados.

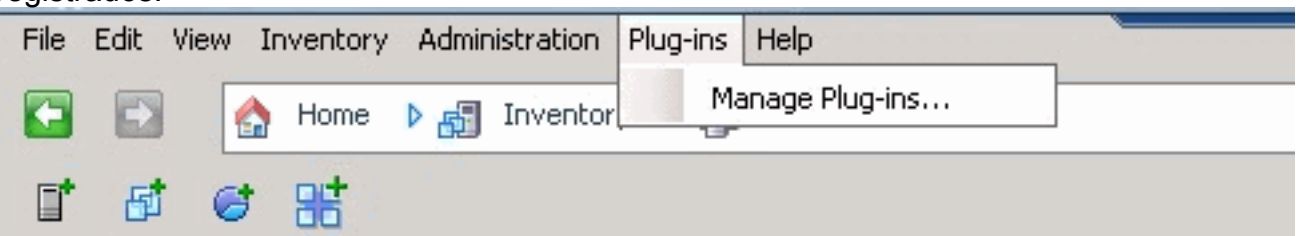

 Clique com o botão direito do mouse em qualquer espaço vazio abaixo da seção Plug-ins disponíveis da caixa de diálogo Gerenciador de plug-in e clique em Novo plugin.

| Plug- | in Name                     | Vendor           | Version | Status         | Description                                               |
|-------|-----------------------------|------------------|---------|----------------|-----------------------------------------------------------|
| insta | alled Plug-ins              |                  |         |                |                                                           |
| 3     | vCenter Storage Monitoring  | VMware Inc.      | 4.1     | Enabled        | Storage Monitoring and<br>Reporting                       |
| 3     | vCenter Hardware Status     | VMware, Inc.     | 4.1     | Enabled        | Displays the hardware status of<br>hosts (CIM monitoring) |
| 3     | vCenter Service Status      | VMware, Inc.     | 4.1     | Enabled        | Displays the health status of<br>vCenter services         |
| 8     | Licensing Reporting Manager | VMware, Inc.     | 4.1     | Enabled        | Displays license history usage                            |
| Avai  | lable Plug-ins              |                  |         |                |                                                           |
| 3     | Cisco-UCSM-99d03872-5a2d-1  | Cisco Systems, I | 1.0.0   | Download and I | Cisco-UC5M-99d03872-5a2d-11df<br>-85f                     |
|       |                             | ſ                | Nev     | v Plug-in      |                                                           |

Importar chave de extensão salva anteriormente da área de trabalho.

3. Clique em **Procurar** e navegue até o local onde os arquivos de extensão do vCenter são salvos.

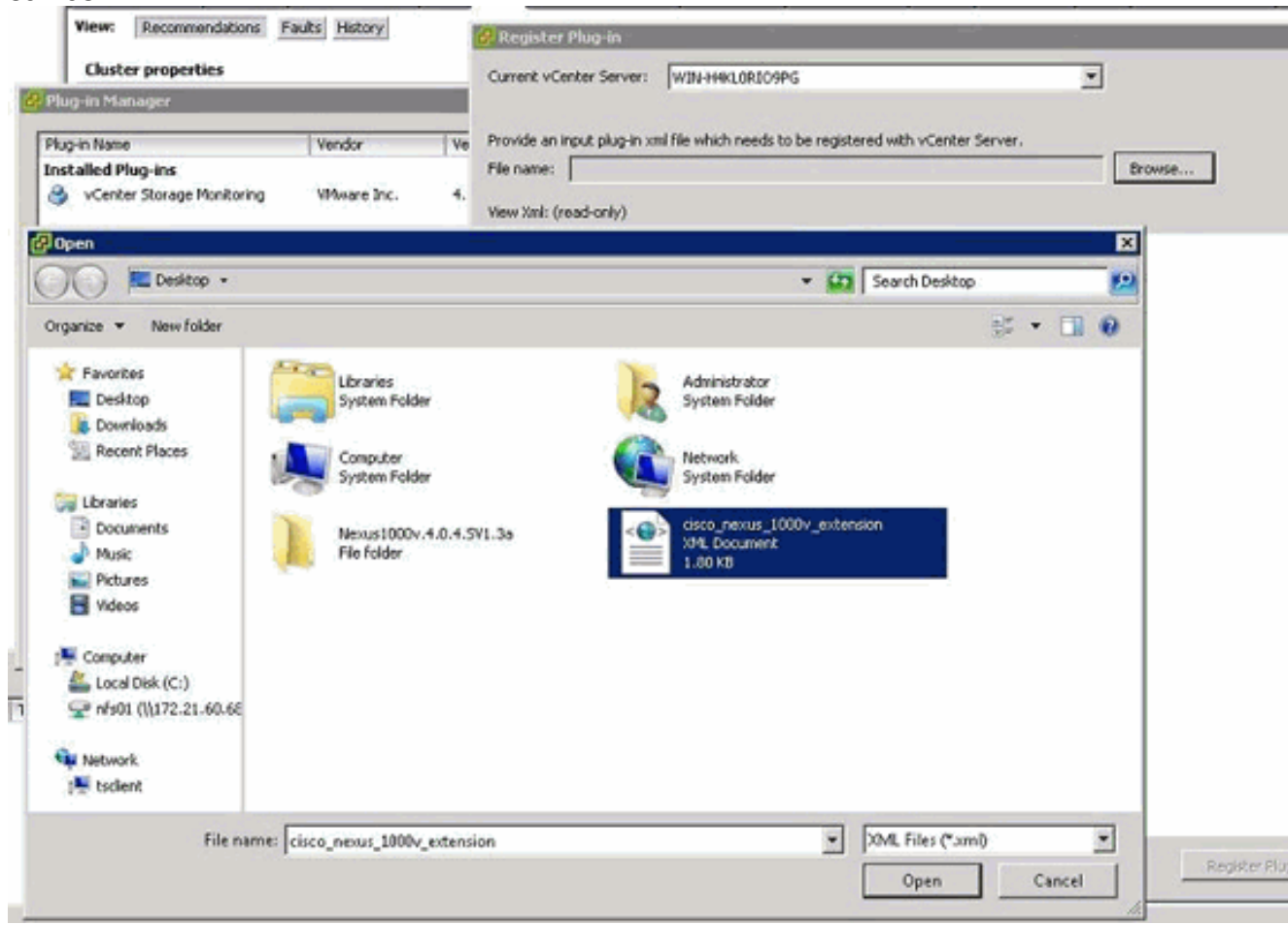

- 4. Escolha um arquivo de extensão do vCenter e clique em Abrir.
- 5. Clique em Registrar plug-in.

- 6. Se a caixa de diálogo Aviso de segurança for exibida, clique em Ignorar.
- 7. Click

| ζ.                                                                                 |                             |
|------------------------------------------------------------------------------------|-----------------------------|
| Register Plug-in                                                                   |                             |
| urrent vCenter Server: WIN-H4KL0R109PG                                             |                             |
|                                                                                    |                             |
| rovide an input plug-in xml file which needs to be registered with vCenter Server. |                             |
| ile name: C:\Users\Administrator\Desktop\cisco_nexus_1000v_extension.xml           | Browse                      |
| iew Xml: (read-only)                                                               |                             |
|                                                                                    |                             |
| < <extensiondata></extensiondata>                                                  |                             |
| - <obj <="" p="" versionid="uber" xmlns="urn:vim25" xsi:type="Extension"></obj>    |                             |
| xmlns:xsi="http://www.w3.org/2001/XMLSchema-instance                               | e">                         |
| - <description></description>                                                      |                             |
| <label></label>                                                                    |                             |
| <summary></summary>                                                                |                             |
|                                                                                    |                             |
| <key>Cisco-UCSM-99d03872-5a2d-11df-85f</key>                                       |                             |
| <version>1.0.0</version>                                                           |                             |
| <subjectname>/C=US/ST=CA/O=Cisco/OU=NexusCertifi</subjectname>                     | icate/CN=Cisco_Nexus_1000Y_ |
| - <server></server>                                                                |                             |
| <url></url>                                                                        |                             |
| - <description></description>                                                      |                             |
| <label></label>                                                                    |                             |
| <summary></summary>                                                                |                             |
|                                                                                    |                             |
| <company>Cisco Systems Inc.</company>                                              |                             |
| <type>DVS</type>                                                                   |                             |
| <adminemail></adminemail>                                                          |                             |
|                                                                                    |                             |
| - <client></client>                                                                |                             |
| <url></url>                                                                        |                             |
| - <description></description>                                                      |                             |
| state at th                                                                        |                             |
|                                                                                    | •                           |
| Help                                                                               | Register Plup in Cancel     |
| Ticip                                                                              | Callee                      |

Agora configure a comunicação do vCenter com UCSM.

### Definir um switch virtual distribuído do VMware vCenter

Este procedimento segue diretamente as etapas na <u>página 1: Estabelecendo a conexão com o</u> <u>vCenter Server</u>. Ele descreve como definir os componentes de um switch virtual distribuído no VMware vCenter por meio do assistente para configurar a integração do VMware.

1. Na área do vCenter Server, preencha estes campos para definir a conexão com o VMware vCenter:Campo Nome — campo Nome do servidor vCenter. O nome definido pelo usuário para o servidor vCenter. Esse nome pode ter entre 1 e 16 caracteres alfanuméricos. Você não pode usar espaços ou caracteres especiais e não pode alterar esse nome depois que o objeto for salvo.Campo de descrição—A descrição do servidor vCenter.Nome de host do servidor vCenter ou campo Endereço IP—O nome do host ou endereço IP do servidor vCenter.Observação: se você usar um nome de host em vez de um endereço IP, deverá configurar um servidor DNS no Cisco UCS Manager.

| tions                                                                                    |                                                                                                    |                                                                                                    |       |
|------------------------------------------------------------------------------------------|----------------------------------------------------------------------------------------------------|----------------------------------------------------------------------------------------------------|-------|
| Export vCenter Extension     Export Multiple vCenter Extensions     Modify Extension Key | One or more vCenter extensis<br>vCenter and UCSM.<br>You download the extension f<br>server.<br>For vCenter version 4.0 Upda<br>Use <u>Export VCenter Extension</u><br>For vCenter version 4.0, you<br>Use <u>Export Multiple vCenter</u> E | on files are required to establish secure communication between<br>iles through UCSM and install them as plug-ins on the vCenter<br>te 1 and later, you need a single extension file.<br>1 to download R.<br>need eight (8) extension files.<br><u>itensions</u> to download the required extension files. |       |
| Configure VMware Integration                                                             | Life Cycle Policy<br>VM Retention: 15<br>VMIC Retention: 15                                                                                                    |                                                                                                    |       |
|                                                                                          | Extension Key<br>Key: Cisco-UCSM-99d038                                                                                                    | 372-Sa2d-11df-85f                                                                                                    |       |
|                                                                                          | Conference of Contact                                                                                                    |                                                                                                    |       |
| -                                                                                        | Configure VLenter                                                                                                    |                                                                                                    |       |
|                                                                                          | Unified C                                                                                                    | Computing System Ma                                                                                                    | nager |
| co                                                                                       |                                                                                                    | Computing System Ma<br>Configure vCenter                                                                                                    | nager |
| Con                                                                                      | Unified C         nigure vCenter         1. √Configure vCenter         2. □ Poiders         3. □ Datacenters                                                                                                    | Configure vCenter                                                                                                    | nager |
| Con                                                                                      | Unified C         nigure vCenter         1. √Configure vCenter         2. □ Polders         3. □ Datacenters                                                                                                    | Configure vCenter           Name:         UCSM_PTS           Description:         Hostmanne (or IP Address):                                                                                                    | nager |

Depois que essas informações relevantes forem fornecidas, clique em **Next** para que o UCSM tente estabelecer comunicação com o vCenter. Uma boa indicação de que a comunicação é bem-sucedida é ver a chave sendo gerada

| Properties            |                                       |
|-----------------------|---------------------------------------|
| Na                    | me: UCSM_PTS                          |
| Descript              | on:                                   |
| Hostname (or IP Addre | ss): 172.21.61.222                    |
| 1                     | ey: Cisco-UC5M-99d03872-5a2d-11df-85f |

Verifique também o FSM quanto a um estado configSuccess e

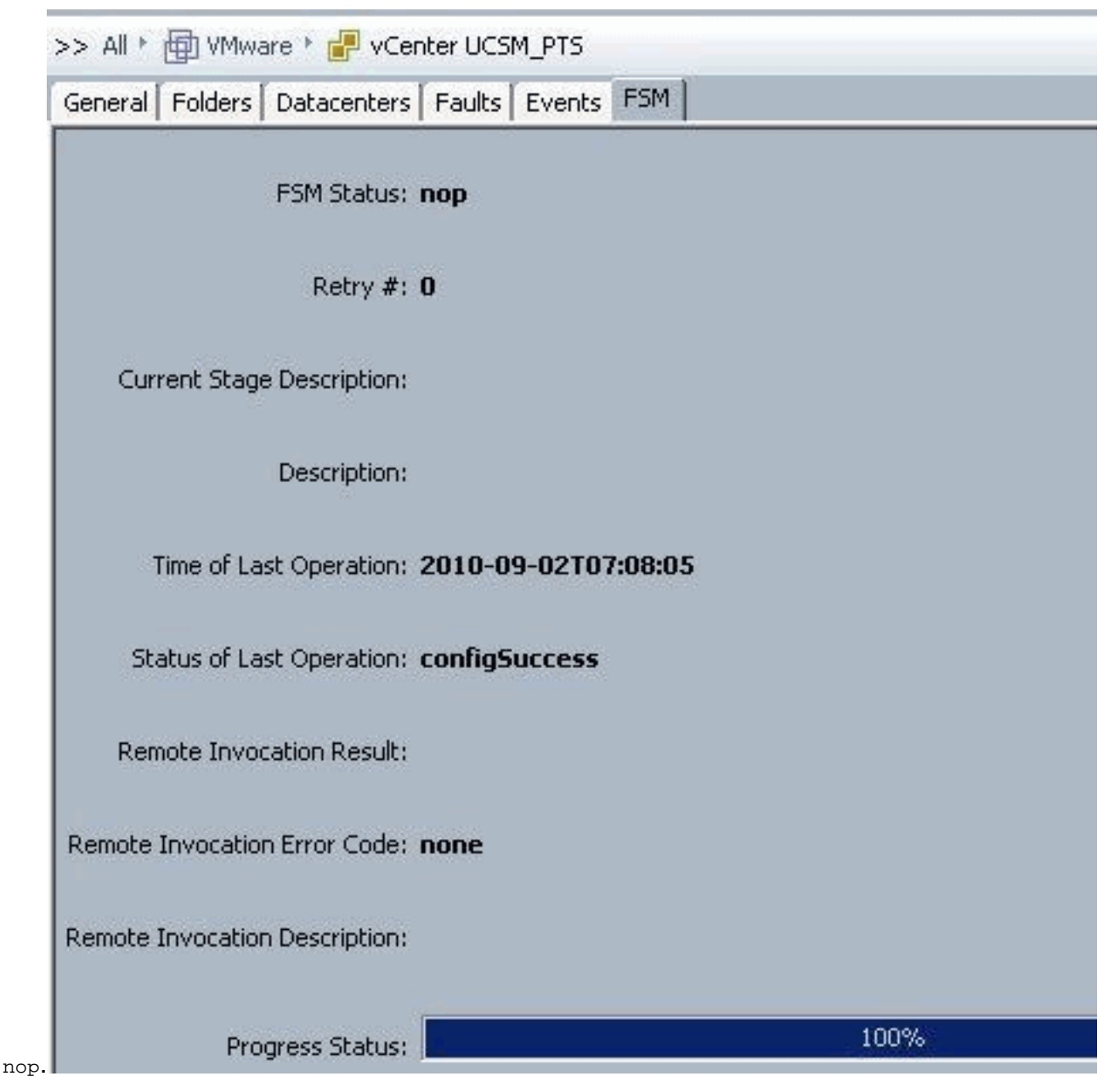

- 2. Na área Datacenter, preencha estes campos para criar o datacenter no VMware vCenter:Campo Nome Nome do datacenter do vCenter. O nome do vCenter Datacenter. Esse nome pode ter entre 1 e 16 caracteres alfanuméricos. Você não pode usar espaços ou caracteres especiais e não pode alterar esse nome depois que o objeto for salvo.Campo de descrição—A descrição definida pelo usuário do Datacenter. Observação: neste documento, um datacenter não é criado do UCSM, mas você começa criando Pastas.
- 3. Na área Pasta DVS, preencha estes campos para criar uma pasta que contenha o switch virtual distribuído no VMware vCenter:Campo Nome campo Nome da pasta. O nome da pasta que contém o DVS (Distributed Virtual Switch, switch virtual distribuído). Esse nome pode ter entre 1 e 16 caracteres alfanuméricos. Você não pode usar espaços ou caracteres especiais e não pode alterar esse nome depois que o objeto for salvo.Campo de descrição—A descrição definida pelo usuário da pasta.

| Actions Create Datacenter Create Folder Create Folder Unified Computing System Manager Create Folder Create Folder Unified Computing Code Identify Folder Create Folder Description: Description: Description | >> All * 💮 VMware * 🧩 vCenter U<br>General   Folders   Datacenters   Fau        | CSM_PTS<br>is   Events   PSM                                                                                                    |   |
|----------------------------------------------------------------------------------------------------|---------------------------------------------------------------------------------|----------------------------------------------------------------------------------------------------|---|
| Create Folder  1. Videntify Folder  2. Datacenters  Name: pts_folder  Description:                                                                                                    | Actions<br>Create Datatenter<br>Create Folder<br>Delete<br>Create Folder<br>Uni | Properties Name: UCSM_PTS Description: Hostriame (or IP Address): 172.21.61.222 Key: Cisco-UCSM-99d03872-5a2d-11dF-85f Fied Computing System Manager | E |
|                                                                                                    | Create Folder<br>1. √Identi<br>2. □ <u>Datas</u>                                | x Folder<br>ntors Name: pts_folder Description:                                                                                                    |   |

4. Na área DVS, preencha estes campos para criar o switch virtual distribuído no VMware vCenter:Campo Nome — campo Nome DVS. O nome do DVS. Esse nome pode ter entre 1 e 16 caracteres alfanuméricos. Você não pode usar espaços ou caracteres especiais e não pode alterar esse nome depois que o objeto for salvo.Campo de descrição—A descrição definida pelo usuário do DVS. campo DVSEstado do administrador—Pode ser:\* desativar\* ativarSe você desabilitar o DVS, o Cisco UCS Manager não envia nenhuma alteração de configuração relacionada ao DVS para o VMware vCenter.

| All * 💮 VMmare * 💕 vCente         | r UCSM_PTS * 🏭 Datacenter pts * 🧱 Folder pts_folder                  | Folder pts_fo |
|-----------------------------------|----------------------------------------------------------------------|---------------|
| neral DVS Events                  |                                                                      |               |
| Actions<br>Construction<br>Delete | Properties Name: pts_folder Description:                             |               |
|                                   | 🗼 Create DVS                                                         | Ē             |
|                                   | Create DVS                                                           | 0             |
|                                   | Name: ucs_dvs_pts<br>Description:<br>Admin State: C disable I enable |               |
|                                   |                                                                      | OK Cancel     |

## Perfis de porta

Os perfis de porta contêm as propriedades e configurações usadas para configurar interfaces virtuais no Cisco UCS para VN-Link no hardware. Os perfis de porta são criados e administrados no Cisco UCS Manager.

#### Note: Não há visibilidade clara das propriedades de um perfil de porta do VMware vCenter.

No VMware vCenter, um perfil de porta é representado como um grupo de portas. O Cisco UCS Manager envia os nomes dos perfis de porta para o vCenter, que exibe os nomes como grupos de portas. Nenhuma das propriedades ou configurações de rede específicas no perfil de porta estão visíveis no VMware vCenter.

Depois que um perfil de porta é criado, atribuído e ativamente usado por um ou mais DVSs, todas as alterações feitas nas propriedades de rede do perfil de porta no Cisco UCS Manager são imediatamente aplicadas a esses DVSs. Você deve configurar pelo menos um cliente de perfil de porta para um perfil de porta, se quiser que o Cisco UCS Manager envie o perfil de porta para o VMware vCenter.

#### Clientes de perfil de porta

O cliente de perfil de porta determina os DVSs aos quais um perfil de porta é aplicado. Por padrão, o cliente de perfil de porta especifica que o perfil de porta associado se aplica a todos os DVS no vCenter. No entanto, você pode configurar o cliente para aplicar o perfil de porta a todos os DVSs em um datacenter específico ou em uma pasta de datacenter, ou apenas a um DVS.

Conclua estes passos para criar um perfil de porta:

- 1. No painel Navegação, clique na guia VM.
- 2. Na guia VM, escolha All > VMWare.
- 3. Clique com o botão direito do mouse no nó Perfis de porta e escolha Criar perfil de porta.
- 4. Na caixa de diálogo Criar perfil de porta, preencha estes

| Equipment Servers LAN S | AN VM Admin         |        |     |
|-------------------------|---------------------|--------|-----|
| Fil                     | ter: VM Systems 🔻   |        |     |
| • •                     |                     |        |     |
| E All                   |                     |        |     |
| Port Profile            |                     |        |     |
| Port Pr                 | Show Navigator      |        |     |
| Port Pr                 | Create Port Profile |        |     |
| Port Pr                 | Сору                | Ctrl+C |     |
| 🖻 📲 vCenter U           | Copy XML            | Ctrl+L |     |
|                         | Delete              | Ctrl+D | Cam |

#### campos:

Nome— O nome definido pelo usuário para o perfil da porta.Esse nome pode ter entre 1 e 16 caracteres alfanuméricos. Você não pode usar espaços ou caracteres especiais e não pode alterar esse nome depois que o objeto for salvo.Campo de descrição—A descrição

definida pelo usuário do Perfil de porta.Lista suspensa Política de QoS—A política de qualidade de serviço associada a este perfil de porta.Lista suspensa Política de controle de rede—A política de controle de rede associada a este perfil de porta.Campo Máximo de portas—O número máximo de portas que podem ser associadas a esse perfil de porta. O padrão é 64 portas. O número máximo de portas que podem ser associadas a um único switch virtual distribuído (DVS) é 4096. Se o DVS tiver apenas um perfil de porta associado, esse perfil de porta poderá ser configurado com até 4.096 portas. No entanto, se o DVS tiver mais de um perfil de porta associado, o número total de portas associadas a todos esses perfis de porta combinados não poderá exceder 4096.Lista suspensa Grupo de pinos — O grupo de pinos associado a esse perfil de porta.

5. Na área VLANs, preencha estes campos:Selecionar coluna—Marque a caixa de seleção nesta coluna para cada VLAN que deseja usar.Coluna Nome—O nome da VLANColuna de VLAN nativa—Para designar uma das VLANs como a VLAN nativa, clique no botão de opção nesta coluna.

| 📥 Create Port Profile                                                                                                    |                                                                                                    |  |          | ×     |
|----------------------------------------------------------------------------------------------------|----------------------------------------------------------------------------------------------------|--|----------|-------|
| Create Port Pr                                                                                                    | ofile                                                                                                    |  |          | 0     |
| Name: Select Name: Select Name: | ervice-console ervice-console  DP_Link_Loss  4  not set>  Native VLAN  O O Sw  C Sw  C Sw  C Sw C Sw C Sw C S |  |          |       |
|                                                                                                    |                                                                                                    |  | <br>ок с | ancel |

Execute as etapas anteriores para cada perfil de porta.

6. Clique em Finish.

| 📥 Create Port Profile                                                                                              |                                                 |      |    | ×     |
|----------------------------------------------------------------------------------------------------|-------------------------------------------------|------|----|-------|
| Create Port I                                                                                                    | Profile                                         | e    |    | Ø     |
| Name:<br>Description:<br>QoS Policy:<br>Max Ports:<br>Pin Group:<br>VLANS<br>Select N<br>Gefau<br>Privat<br>Public | vm-net<br>vm-netw<br>CDP_Link<br>64<br>cnot set | work |    |       |
|                                                                                                    |                                                 |      | ОК | ancel |

Execute as etapas anteriores para cada perfil de porta.

| 📥 Create Port Profile                                                                                                    |                                                                                                    | ×         |
|----------------------------------------------------------------------------------------------------|----------------------------------------------------------------------------------------------------|-----------|
| Create Port F                                                                                                    | Profile                                                                                                    | 0         |
| Name:<br>Description:<br>QoS Policy:<br>Network Control Policy:<br>Max Ports:<br>Pin Group:<br>VLANs<br>Select N<br>defaul<br>Private<br>Public | vmkernel       vmkernel       CDP_Link_Loss       64       4       64       2       Jame       Native VLAN       t       0       2       0       0       0       0       0       0       0       0       0       0       0       0 |           |
|                                                                                                    |                                                                                                    |           |
|                                                                                                    |                                                                                                    | OK Cancel |

Execute as etapas anteriores para cada perfil de porta.

| Image: Select Name       Name         VLANS       Image: Select Name         Private       Image: Select Name         Private       Image: Select Name         Private       Image: Select Name         Image: Private       Image: Select Name         Image: Private       Image: Select Name                                                                                                    | create Port          | Profile                                                                            |             |   |  |
|----------------------------------------------------------------------------------------------------|----------------------|------------------------------------------------------------------------------------|-------------|---|--|
| Name:   Description:   QoS Policy:   web   Image: Policy:   COP_LINE_Loss   Max Ports:   64   Pin Group:   Image: Policy:   Private   Image: Policy:   Public_New                                                                                                    | reate P              | ort Profil                                                                         | le          |   |  |
| QoS Policy: web   Jetwork: Control Policy:   Max Ports: 64   Pin Group: <not set="">   VLANs     Select Name   Native VLAN   Official   Private   Public   Public_New</not>                                                                                                    | Des                  | Name: web                                                                          |             | _ |  |
| Max Ports: 64 Pin Group: <not set=""> VLANs Select Name Native VLAN  Gefault C Private C Public @ Public_New C</not>                                                                                                    | Qo<br>Ietwork Contro | 5 Policy: web<br>ol Policy: CDP_Lr                                                 | nk_Loss     |   |  |
| Select       Name       Native VLAN       Image: Comparison of the second of the second of the sec                                 | Ma<br>Pi             | x Ports: 64<br>n Group: <not se<="" th=""><th>t&gt; •</th><th></th><th></th></not> | t> •        |   |  |
| default     Private     Public     Public_New                                                                                                    | Select               | Name                                                                               | Native VLAN | œ |  |
| Public     Image: Comparison of the second second sec |                      | default                                                                            | 0           | - |  |
| Public_New C                                                                                                    | 2                    | Private                                                                            | •           |   |  |
|                                                                                                    |                      | Public_New                                                                         | C           |   |  |
|                                                                                                    |                      |                                                                                    |             |   |  |
|                                                                                                    |                      |                                                                                    |             | - |  |
|                                                                                                    |                      |                                                                                    |             | - |  |

Você verá perfis de porta semelhantes a essas capturas de tela quando terminar.

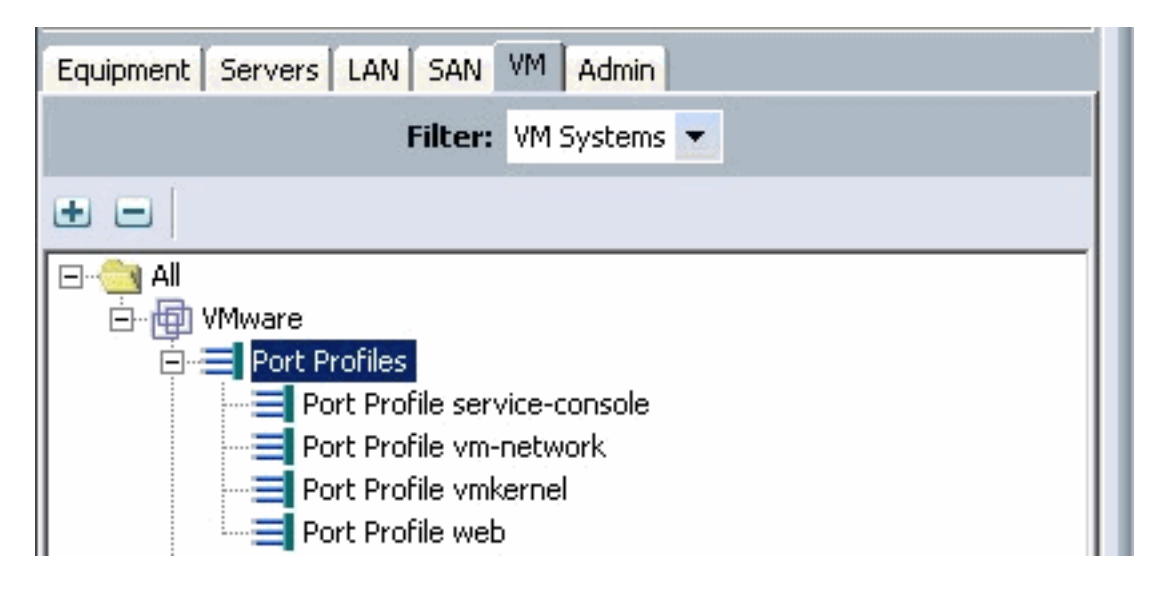

| Port Profiles Faults Events FSM |                 |     |
|---------------------------------|-----------------|-----|
| 💼 🖃 🕰 Filter 👄 Export 😸 Print   |                 |     |
| Name                            | QoS Policy Name | MAC |
| Port Profile service-console    | service-console |     |
| Port Profile vm-network         | vm-network.     |     |
| Port Profile vmkernel           | vinkernel       |     |
| Port Profile web                | web             |     |

Agora você pode aplicar os Perfis de porta aos Clientes de perfil de porta.

| Equipment Servers LAN SAN VM | Admin                 |
|------------------------------|-----------------------|
| Filter: VM                   | 1 Systems 💌           |
| • •                          |                       |
| All                          | concolo               |
| Port Profile vm-ne           | Show Navigator        |
| Port Profile vmker           | Create Profile Client |
|                              | Modify VLANs          |
| Datacenter pts               | Copy Ctrl+C           |
| DVS ucs_                     | Copy XML Ctrl+L       |
| Profile                      | Delete Ctrl+D         |

Agora você pode aplicar os Perfis de porta aos Clientes de perfil de porta.

| 🌲 Create Profile Client     |                 |          | × |
|-----------------------------|-----------------|----------|---|
| Create Profile              | Client          |          | 0 |
|                             |                 |          |   |
| Name:                       | service-console |          |   |
| Description:                | <u> </u>        |          |   |
| Datacenter:                 | pts             |          |   |
| Folder:                     | pts_folder      | <b>•</b> |   |
| Distributed Virtual Switch: | ucs_dvs_pts     |          |   |
|                             | <u>.</u>        |          |   |
|                             |                 |          |   |
|                             |                 |          |   |
|                             |                 |          |   |
|                             |                 |          |   |
|                             |                 |          |   |
|                             |                 | OK Cance | : |

Agora você pode aplicar os Perfis de porta aos Clientes de perfil de porta.

| 📥 Create Profile Client     |             |        | ×   |
|-----------------------------|-------------|--------|-----|
| Create Profile              | Client      |        | 0   |
| Name:                       | vm-network  |        |     |
| Description:                | nhs         | *      |     |
| Folder:                     | pts_folder  | •      |     |
| Distributed Virtual Switch: | ucs_dvs_pts |        |     |
|                             |             |        |     |
|                             |             |        |     |
|                             |             |        |     |
|                             |             |        |     |
|                             | ·····       |        |     |
|                             |             | OK Can | cel |

Agora você pode aplicar os Perfis de porta aos Clientes de perfil de porta.

| 🚔 Create Profile Client     |                 | ×         |
|-----------------------------|-----------------|-----------|
| Create Profile              | Client          | 0         |
|                             |                 |           |
| Name:                       | vmkernel        |           |
| Description:                |                 |           |
| Datacenter:                 | pts 💌           |           |
| Folder:                     | pts_folder 🛛 🔻  |           |
| Distributed Virtual Switch: | ucs_dvs_pts 📃 💌 |           |
|                             | 0               |           |
|                             |                 |           |
|                             |                 |           |
|                             |                 |           |
|                             |                 |           |
|                             |                 |           |
|                             |                 | OK Cancel |

| 🗼 Create Profile Client                                                                                      | ×         |
|----------------------------------------------------------------------------------------------------|-----------|
| Create Profile Client                                                                                        | 0         |
| Name: web<br>Description:<br>Datacenter: pts<br>Folder: pts_folder<br>Distributed Virtual Switch: cs_dvs_pts |           |
|                                                                                                    | OK Cancel |
| Equipment Servers LAN SAN VM Admin<br>Filter: VM Systems                                                     |           |

Agora você pode confirmar se todos os perfis de porta foram criados com êxito no vCenter. Clique em **Hosts and Clusters** e, no menu suspenso, escolha **Networking (Rede).** 

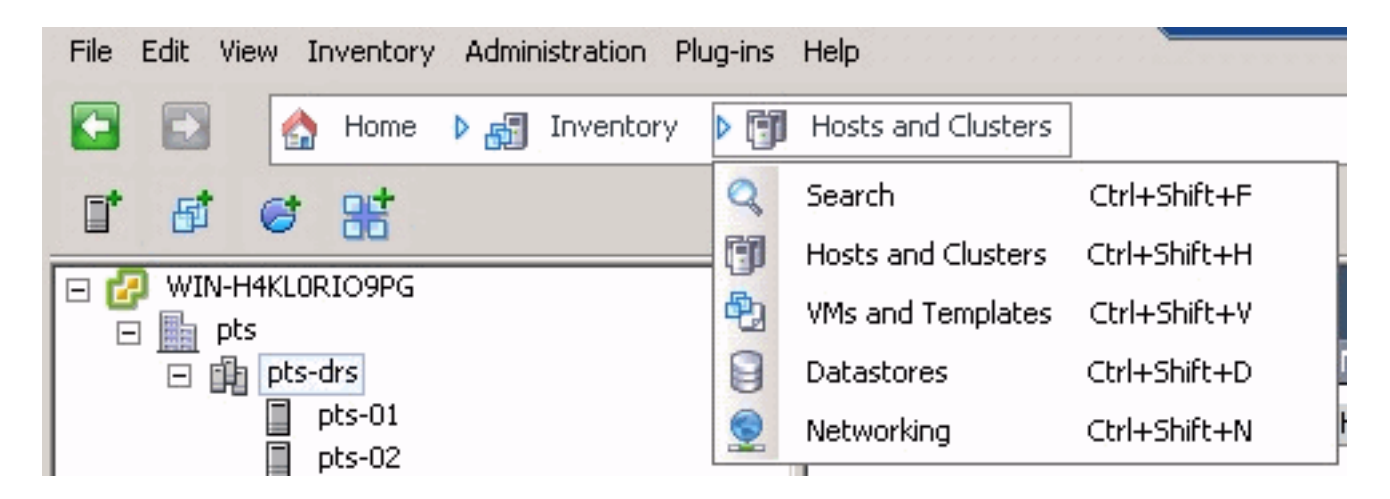

Todos os perfis de porta criados na guia UCSM VM agora são refletidos na respectiva pasta no vCenter.

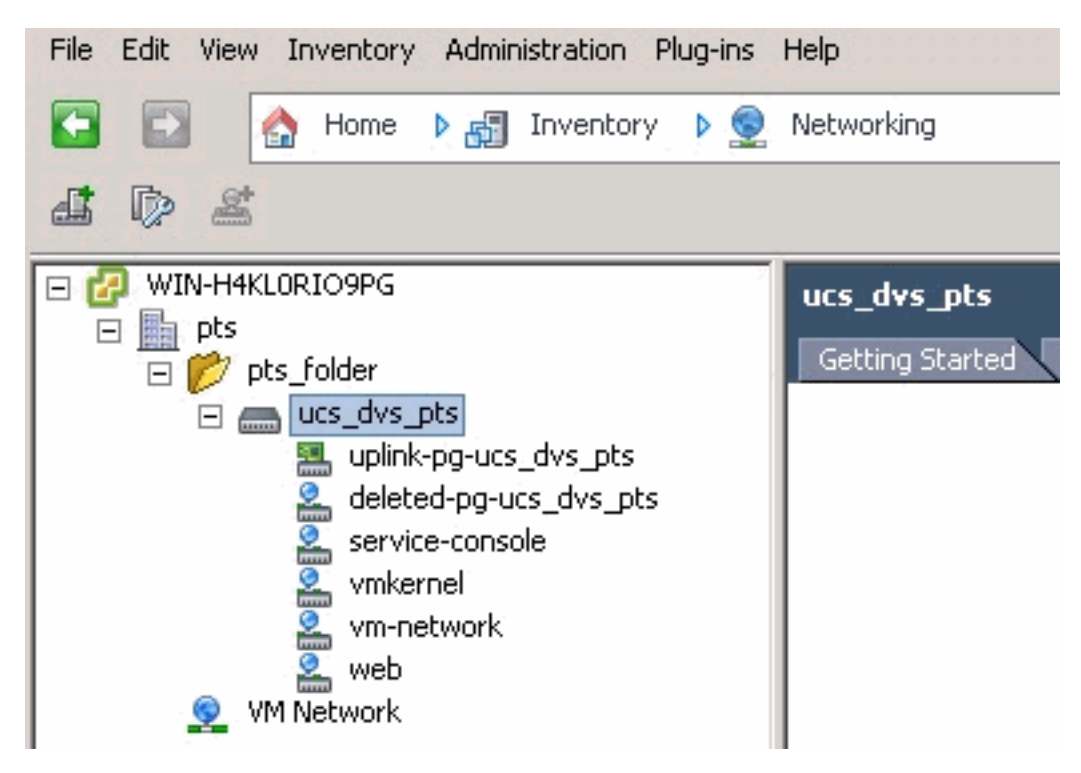

Neste estágio, você pode instalar os respectivos VEMs nos hosts ESX. Baixe o pacote de software Nexus1K do <u>Cisco Software Download</u> (somente clientes<u>registrados</u>).

Descompacte o arquivo baixado do CCO e, quando descompactado, a pasta conterá estes diretórios e arquivos:

| w Nev | e folder                                                                                                    |                                                                                                    |                                                                                                    | 14= . •                                                                                                    | - FN                                                                                                    |                                                                                                    |
|-------|----------------------------------------------------------------------------------------------------|----------------------------------------------------------------------------------------------------|----------------------------------------------------------------------------------------------------|----------------------------------------------------------------------------------------------------|----------------------------------------------------------------------------------------------------|----------------------------------------------------------------------------------------------------|
|       | Name *                                                                                                    | Date modified                                                                                                    | Туре                                                                                                    | Size                                                                                                    |                                                                                                    | ĩ                                                                                                    |
| 1     | VEM                                                                                                    | 9/1/2010 3:17 AM                                                                                                    | File folder                                                                                                    |                                                                                                    |                                                                                                    |                                                                                                    |
|       | 🗼 vsm                                                                                                    | 9/1/2010 3:17 AM                                                                                                    | File folder                                                                                                    |                                                                                                    |                                                                                                    |                                                                                                    |
|       | 🔒 XML-API                                                                                                    | 9/1/2010 3:17 AM                                                                                                    | File folder                                                                                                    |                                                                                                    |                                                                                                    |                                                                                                    |
|       | NK-OS_License_Copyright_Document.pdf                                                                            | 9/1/2010 3:17 AM                                                                                                    | PDF File                                                                                                    |                                                                                                    | 237 KB                                                                                                    |                                                                                                    |
|       | REACME                                                                                                    | 9/1/2010 3:17 AM                                                                                                    | Text Document                                                                                                    |                                                                                                    | 7 KB                                                                                                    |                                                                                                    |
|       | and a start of the second second second second second second second second second second second second second s | and an arrively                                                                                                    |                                                                                                    |                                                                                                    |                                                                                                    |                                                                                                    |
|       |                                                                                                    |                                                                                                    |                                                                                                    |                                                                                                    |                                                                                                    |                                                                                                    |
|       |                                                                                                    |                                                                                                    |                                                                                                    |                                                                                                    |                                                                                                    |                                                                                                    |
|       |                                                                                                    |                                                                                                    |                                                                                                    |                                                                                                    |                                                                                                    |                                                                                                    |
|       |                                                                                                    |                                                                                                    |                                                                                                    |                                                                                                    |                                                                                                    |                                                                                                    |
|       |                                                                                                    |                                                                                                    |                                                                                                    |                                                                                                    |                                                                                                    |                                                                                                    |
|       |                                                                                                    |                                                                                                    |                                                                                                    |                                                                                                    |                                                                                                    |                                                                                                    |
|       | n ♥ Nen                                                                                                    | New folder       Name -       Name -       Image: VEM       Image: VEM | New folder         Date modified           Image: Mame -         Date modified           Image: VEM         9/1/2010 3:17 AM           Image: VSM         9/1/2010 3:17 AM           Image: VSM         9/1/2010 3:17 AM           Image: VSM         9/1/2010 3:17 AM           Image: VSM         9/1/2010 3:17 AM           Image: VSM         9/1/2010 3:17 AM           Image: VSM         9/1/2010 3:17 AM           Image: VSM         9/1/2010 3:17 AM           Image: VSM         9/1/2010 3:17 AM | New folder       Name -     Date modified     Type       VEM     9/1/2010 3:17 AM     File folder       VSM     9/1/2010 3:17 AM     File folder       VML-API     9/1/2010 3:17 AM     File folder       NN-OS_License_Copyright_Document.pdf     9/1/2010 3:17 AM     PDF File       README     9/1/2010 3:17 AM     Text Document | New folder     Image: Construction of the state of the state of the s | New folder     Image: Construction of the state of the state of the s |

Leia o README.TXT para corresponder à versão do VEM a ser usada com relação à versão ESX/ESXi e ao número de build a ser usado.

Como exemplo, a versão da compilação ESX usada neste documento é:

| <b>5</b> € 8                                                                                                    |                                                                                  |
|----------------------------------------------------------------------------------------------------|----------------------------------------------------------------------------------|
| <ul> <li>□ □ WIN-H4KLORIO9PG</li> <li>□ □ pts</li> <li>□ □ pts-drs</li> <li>□ □ pts-01</li> <li>□ pts-02</li> </ul> | pts-01 VMware ESX, 4.1.0, 260247<br>Getting Started Summary Virtual M<br>General |

Com base nessas informações de compilação anteriores, você vê a respectiva versão do VEM a ser usada do arquivo README.TXT. Por exemplo:

```
11. vMware ESX410 (build 260247) and ESXi410 (build 260247) (4.1 GA) :

VEM410-201007311.zip (md5 c1d4542b34a90204b6968cd88d08f93b)

cross_cisco-vem-v121-4.0.4.1.3.1.0-2.0.3.vib (md5 f5bef9e6689bab29b2a7576b7199f5c3)
```

Use algum mecanismo de transferência de arquivos para obter o respectivo arquivo .vib para os hosts ESX e use esse comando para instalar o VEM.

Check status of the VEM to confirm the modules loaded successfully. [root@pts-01 tmp]# **vmkload\_mod -1** | **grep vem** 

| vem-vizi-svs-mux                        | 2         | 32          |           |                                         |           |           |        |
|-----------------------------------------|-----------|-------------|-----------|-----------------------------------------|-----------|-----------|--------|
| vem-v121-pts                            | 0         | 92          |           |                                         |           |           |        |
| rootente-02 tmp]# es                    | andate -  | b cross c   | isco-vem. |                                         | 3 1 0-2 0 | 0 3 wib 1 | ındate |
|                                         | supuace - | D CIUSS_C   | ISCO-Vem- |                                         |           | 0.5.010   | ipuace |
| Unpacking cross_cisco                   | o-vem-vl2 | 21-esx_4.0  | .4.1.3.1  | .0-2.0.3                                |           |           |        |
| ####################################### | +######## | +########## | ########  | +++++++++++++++++++++++++++++++++++++++ | ######### | [100%]    |        |
| Installing cisco-vem-                   | -v121-esx | 2           |           |                                         |           |           |        |
| *****                                   | +######## | +#########  | ****      | +++++++++++++++++++++++++++++++++++++++ | ######### | [100%]    |        |
| Running [/usr/sbin/v                    | nkmod-ins | stall.sh].  |           |                                         |           |           |        |
| ok.                                     |           |             |           |                                         |           |           |        |
| Check status of the V                   | /EM to co | onfirm the  | modules   | loaded succe                            | ssfully.  |           |        |
| [root@pts-02 tmp]# vr                   | nkload_mc | od -1   gr  | ep vem    |                                         |           |           |        |
| vem-v121-svs-mux                        | 2         | 32          |           |                                         |           |           |        |

vem-v121-svs-mux 2 32 vem-v121-pts 0 92

--101

Agora você pode avançar para a próxima etapa para adicionar os hosts ao DVS.

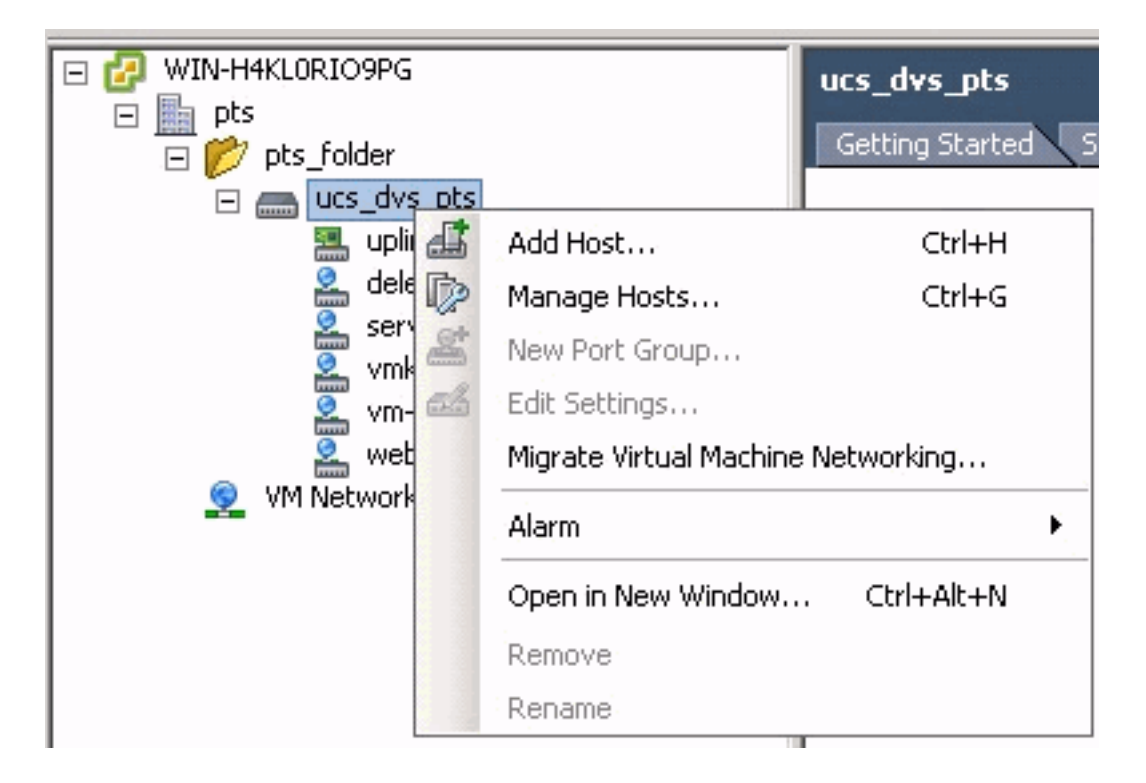

### Adicionar um host a um switch distribuído vNetwork

Use o assistente Add Host to vNetwork Distributed Switch para associar um host a um vNetwork Distributed Switch. Você também pode adicionar hosts a um switch distribuído vNetwork com o uso de perfis de host.Conclua estes passos:

Observação: a licença Enterprise plus é um requisito para DVS.

- 1. No vSphere Client, exiba a exibição de inventário de rede e escolha vNetwork Distributed Switch.
- 2. No menu Inventário, escolha **Distributed Virtual Switch > Add Host**. O assistente Add Host to vNetwork Distributed Switch é exibido.
- 3. Escolha o host a ser adicionado.
- 4. No host selecionado, escolha os adaptadores físicos a serem adicionados e clique em Avançar. Você pode escolher adaptadores físicos gratuitos e em uso. Se você escolher um adaptador que esteja atualmente em uso por um host, escolha se deseja mover os adaptadores virtuais associados para o Switch distribuído vNetwork. Observação: se você

mover um adaptador físico para um switch distribuído vNetwork sem mover nenhum adaptador virtual associado, isso fará com que esses adaptadores virtuais percam a conectividade de rede.

5. Clique em Finish.

## **Verificar**

Depois que as VMs forem adicionadas ao VC e os grupos de portas corretos forem mapeados respectivamente, você verá isso na guia UCS Manager/VM e nas interfaces VC.

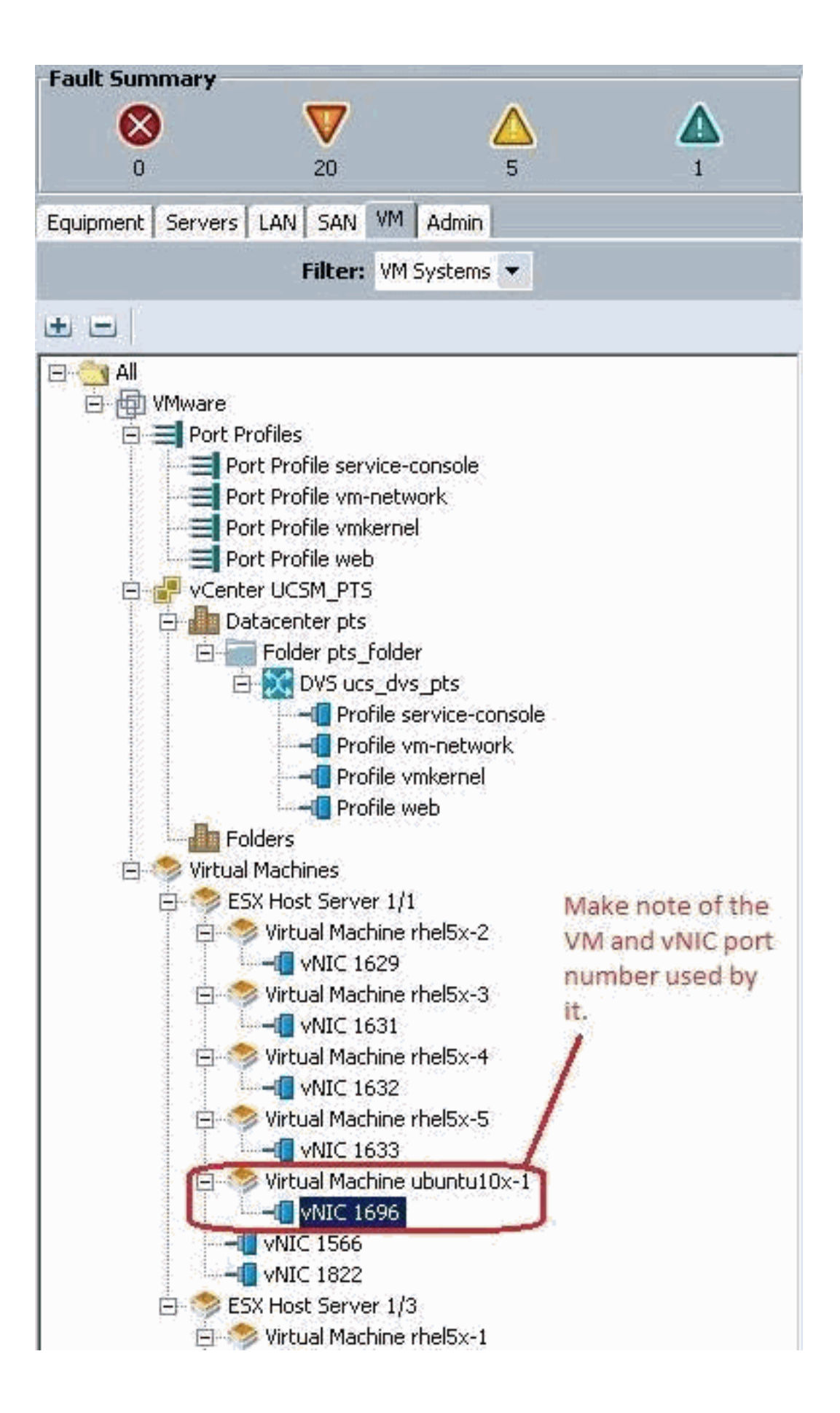

|     |     | 100 |  |
|-----|-----|-----|--|
| Q ( | DIN |     |  |

View Virtual Machine Window (\*)

>> All \* 📵 Whware \* 🥱 Virtual Machines \* 🦚 ESX Host Server 1/1 \* 🧒 Virtual Machine uburku10x-1 \* 📲 MdC 1696

General VM VLANS VII's Statistics Faults Events

Statistics Chart

| Name                                                                                                    | Value               | Avg | Ma  | x   | Min |
|----------------------------------------------------------------------------------------------------|---------------------|-----|-----|-----|-----|
| Ethernet Port Large Stats (rx)                                                                                                    | 2010-09-10716:02:12 |     |     |     |     |
| - 🛒 Less Than or Equal To 1518 (packets)                                                                                                    | 76644970947         | 0   | 0   | 0   | 0   |
| 🚟 Less Than 2048 (packets)                                                                                                    | 0                   | 0   | 0   | 0   | 0   |
| - 🐻 Less Than 4096 (packets)                                                                                                    | 0                   | 0   | 0   | 0   | 0   |
| - 💮 Less Than 8192 (packets)                                                                                                    | 0                   | 0   | 0   | 0   | 0   |
| - 🔚 Less Than 9216 (packets) 🌯                                                                                                    | 0                   | 0   | 0   | 0   | 0   |
| - 💮 Greater Than or Equal To 9216 (packets)                                                                                                    | 0                   | 0   | 0   | 0   | 0   |
| No Breakdown Greater Than 1518 (packets)                                                                                                    | 0                   | 0   | 0   | 0   | 0   |
| Ethernet Port Small Stats (rx)                                                                                                    | 2010-09-10716:02:12 |     |     |     |     |
| Signature Stranger Stranger St | 0                   | 0   | 0   | 0   | 0   |
| - 🛒 Equal To 64 (packets)                                                                                                    | 55167               | 0   | 1   | 0   | 0   |
| - 💮 Less Than 128 (packets)                                                                                                    | 111690              | 0   | 0   | 0   | 0   |
| 💮 Less Than 256 (packets)                                                                                                    | 134910              | 0   | 0   | 0   | 0   |
| - S Less Than 512 (packets)                                                                                                    | 229979              | 0   | 1   | 0   | 0   |
| - 🔚 Less Than 1024 (packets)                                                                                                    | 809086              | 3   | 3   | 3   | 3   |
| Ethernet Port Error Stats (rx)                                                                                                    | 2010-09-10716:02:12 |     |     |     |     |
| Bad CRC (packets)                                                                                                    | 4                   | 0   | 0   | 0   | 0   |
| - 🔚 Bad Length (packets)                                                                                                    | 0                   | 0   | 0   | 0   | 0   |
| - 🐨 MAC Discarded (packets)                                                                                                    | 0                   | 0   | 0   | 0   | 0   |
| Ethernet Port Communication Stats (rx)                                                                                                    | 2010-09-10716:02:12 |     |     |     |     |
| - 🛒 Broadcast (packats)                                                                                                    | 84646               | 3   | 4   | 3   | 3   |
| - Multicast (packets)                                                                                                    | 11319               | 0   | 1   | 0   | 0   |
| 💮 Unicest (packets)                                                                                                    | 76646215818         | 0   | 0   | 0   | 0   |
| Ethernet Port Communication Stats (tx)                                                                                                    | 2010-09-10716:02:12 |     |     |     | -   |
| - 🛞 Broadcast (packets)                                                                                                    | 5                   | 0   | 0   | 0   | 0   |
| - 💮 Multicast (packets)                                                                                                    | 34                  | 0   | 0   | 0   | 0   |
| - 🔚 Unicast (packets)                                                                                                    | 2821376588          | 0   | 0   | 0   | 0   |
| Ethernet Port Outsized Stats (rx)                                                                                                    | 2010-09-10716:02:12 |     |     |     | 6   |
| - 🛒 Undersized Bad CRC (packets)                                                                                                    | 0                   | 0   | 0   | 0   | 0,  |
| Tel a su la lanas las                                                                                                    | 4                   |     | 1.1 | 100 | 100 |

| VMware Fusion File Edit V                                                                                                    | iew Virtual Machine Window | Help       | 0.0.0                                                                                                    |
|----------------------------------------------------------------------------------------------------|----------------------------|------------|----------------------------------------------------------------------------------------------------|
| File Edit Wew Inventory Administration Plug-ins                                                                                                    | Holp                       | View       | w Virtual Machine Window =                                                                                                    |
| 🖬 🔯 👩 Home 🖇 👌 Inventory 👂 🕤                                                                                                    | Hosts and Clusters         |            |                                                                                                    |
|                                                                                                    | 8 9                        |            |                                                                                                    |
| WDHHKLORIOSEG     wDHHKLORIOSEG     wDHHKLORIOSEG     wDHKLORIOSEG     wDHKLORIOSEG |                            | Add Remove | Virtual Machine Version: 7 Device Status Connected Connect at power on Adapter Type Current adapter: W09NET 3 MAC Address Doctorestee Connection Network Connection Network label: Preb Guss dvs.pcs) Port: 1696 Switch to advanced settings Note: the Port number 1696 being used by the vM. This maps back to vNIIC 1696 in the UCS Manager. |
| Recent Tasks                                                                                                    |                            | 4          | 570                                                                                                    |
| Name Targe                                                                                                    | et Status Detail           | 5          | Initiated by VCenter Server                                                                                                    |
| ▲<br>Tasks @ Alarme                                                                                                    |                            |            |                                                                                                    |
| (Tstart 📇 🛛 📜 🛐 (                                                                                                    | R 54 R 6                   |            |                                                                                                    |

## Testando o QOS/Limite de taxa

### Caso de teste 1 - Web de política de Qos - taxa limitada a 10 Mbits/s

Na política de QOS, a limitação de taxa "Web" foi configurada para que o grupo de portas "web" seja limitado a 10 Mbits/s.

| >> 🗐 LAN 🖗 🗐 Polici | es + 🎄 root + 📓 QoS Policies + 📓 QOS Policy web                                                                    | S QOS Policy web                                   |
|---------------------|----------------------------------------------------------------------------------------------------|----------------------------------------------------|
| General Events FSM  |                                                                                                    |                                                    |
| Actions<br>Toelete  | Properties Name: web Egress Priority: best-effort Burst(Bytes): 10240 Rate(Kbps): 10000 Host Control: • None 	Full | niting has been set for<br>by Web for 10Mbits/sec. |

#### Hosts executando iPerf

| pdamien@ubuntu10x-1:~\$ iperf -sNote: Perf so                                                                   | erver process running on Ubuntu10x-1                                                                                                    |
|----------------------------------------------------------------------------------------------------|----------------------------------------------------------------------------------------------------|
| TCP window size: 85.3 KByte (default)                                                                           |                                                                                                    |
| [ 4] local 10.21.60.152 port 5001 connected with                                                                | 10.21.60.153 port 42627                                                                                                    |
| [ 10] Interval Transfer Bandwidth<br>[ 4] 0.0-11.0 ser 12.4 MBytes 9.39 Nbits/ser                               | 🔀 pdamien@ubuntut0s-2                                                                                                    |
|                                                                                                    | 🖆 🗈 🥸 🗐 an At 📴 🥦 🔲 🗖                                                                                                    |
| A STATE OF A STATE OF A STATE OF A STATE OF A STATE OF A STATE OF A STATE OF A STATE OF A STATE OF A STATE OF A | pdamlen@ubuntu10x ¥ pdamlen@ubuntu10x ¥ pdamlen@ubuntu10x ¥ p                                                                                                    |
|                                                                                                    | pdanicn@ubuntu10x 2:-\$ iperf -c 10.21.60.152 Note: (Perf client process                                                                                                    |
| Note: As seen, rate-limiting is in effect, and the<br>adapter on the VM is unable to send more than             | Client connecting to 10.21.60.152, TCP port 5001<br>TCP window size: 16.0 KByte (default)                                                                                               |
| 10Mbits/sec of network I/o.                                                                                     | <pre>[ 3] local 10.21.60.153 port 42627 connected with 10.21.60.152 port 5001 [ T0] Toterval Transfer Bandwidth [ 3] 0.0-10.2 sec 12.4 MBytes 10.2 Mbits/sec  ndamien@ubuntu10x.2</pre> |
|                                                                                                    |                                                                                                    |

#### Caso de teste 2 - Web de política de Qos - taxa limitada a 100 Mbits/s

Na política de QOS, a limitação de taxa "web" foi configurada para que o grupo de portas "web" seja limitado a 100 Mbits/s.

| ĺ | >> 📑 LAM † 🚿 Pulities † 🎢 ratt † 🚿 QuS Pulities † 🚿 QOS Pulity web 🚿 QOS Pulity web |                                                                                                    |  |  |  |  |  |  |
|---|-------------------------------------------------------------------------------------|----------------------------------------------------------------------------------------------------|--|--|--|--|--|--|
|   | General Events PSH                                                                  |                                                                                                    |  |  |  |  |  |  |
| I | Actions                                                                             | Properties                                                                                                    |  |  |  |  |  |  |
|   | f W Delete                                                                          | Nome: web<br>Egrams<br>Priority: best-offart<br>Burst(Bytes): 30240<br>Rate(Kops): 302000<br>Host Control: @ None C Full |  |  |  |  |  |  |

#### Hosts executando iPerf

| pdamien@ubuntul8x-1:-\$ iperf -s                                           |                                                                                                    |
|----------------------------------------------------------------------------|----------------------------------------------------------------------------------------------------|
| Server listening on TCP port 5801<br>TCP window size: 85.3 KByte (default) |                                                                                                    |
| [ 4] local 10.21.60 152 port 5081 connected with 1                         | 0.21.60.153 port 38365                                                                                                    |
| [ 4] 0.0-10.1 sec 114 NBytes 94.3 Nbits/sec                                | 🔀 pdamien@ubuntut0x-2                                                                                                    |
|                                                                            | 🖆 🖪 😔 🐨 🏨 (att. Az. 🕒 📇 🔜 🞞                                                                                                    |
|                                                                            | pdamien@ubuntu10x # pdamien@ubuntu10x # pdamien@ubuntu10x # pda                                                                                                    |
|                                                                            | pdamien@ubuntul0x-2:~\$ iperf -c 10.21.60.152                                                                                                    |
| the state of the state of the                                              | Client connecting to 10.21.60.152, TCP port 5001<br>TCP window size: 18.0 KByte (default)                                                                                                |
|                                                                            | <pre>[ 3] local 10.21.80.153 port 38385 connected with 10.21.80.152 port 5801 [ ID] Interval Transfer Bandwidth [ 3] 0.0-10.0 sec 114 MBytes 95.2 Mbits/sec pdamien@ubuntul0x-2:~5</pre> |

Caso de teste 3 - Web de política de Qos - taxa limitada a 1000 Mbits/s

Na política de QOS, a limitação de taxa "Web" foi configurada para que o grupo de portas "web" seja limitado a 1000 Mbits/s.

| Actions  | Properties                  |  |
|----------|-----------------------------|--|
| 📅 Delete | Name: web                   |  |
|          | Egress                      |  |
|          | Priority: best-effort 🔹     |  |
|          | Burst(Bytes): 10240         |  |
|          | Rate(Kbps): 1000000         |  |
|          | Host Control:   None C Full |  |

#### Hosts executando iPerf

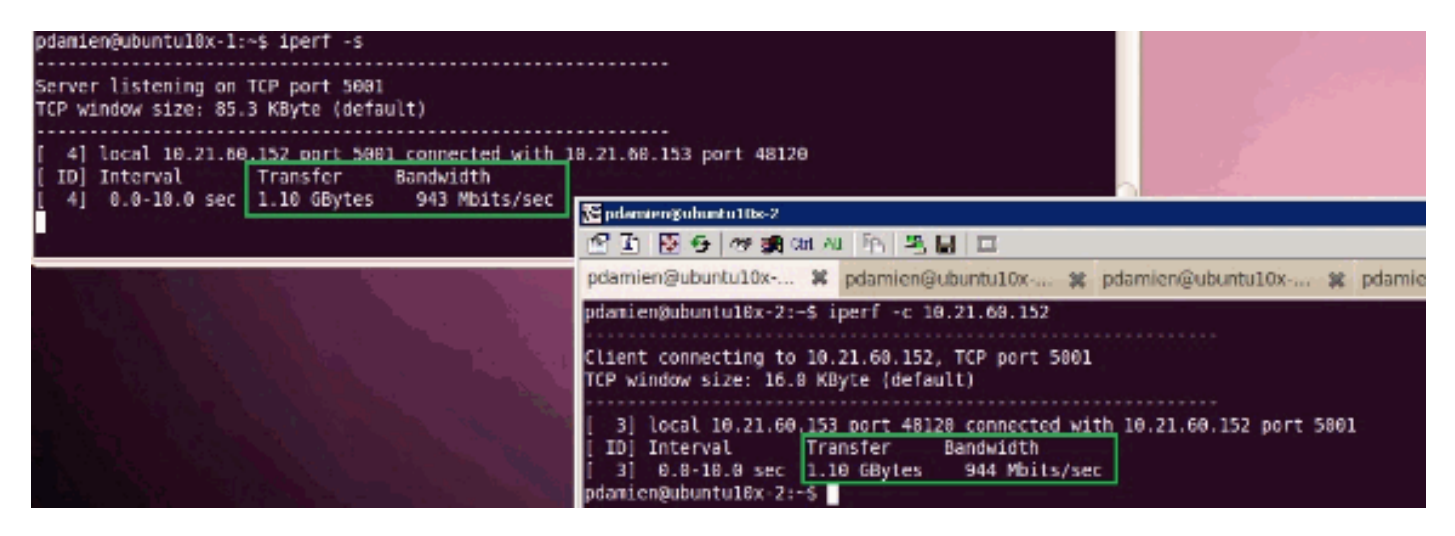

Caso de teste 4 - Web de política de Qos - taxa limitada a 10000 Mbits/s

Na política de QOS, a limitação de taxa "Web" foi configurada para que o grupo de portas "web" seja limitado a 10000 Mbits/s.

| Actions  | Properties                  |  |  |
|----------|-----------------------------|--|--|
| 📅 Delete | Name: web                   |  |  |
| 2.12     | Egress                      |  |  |
|          | Priority: best-effort       |  |  |
|          | Burst(Bytes): 10240         |  |  |
|          | Rate(Kbps): 10000000        |  |  |
|          | Host Control: 💿 None 🔘 Full |  |  |

#### Hosts executando iPerf

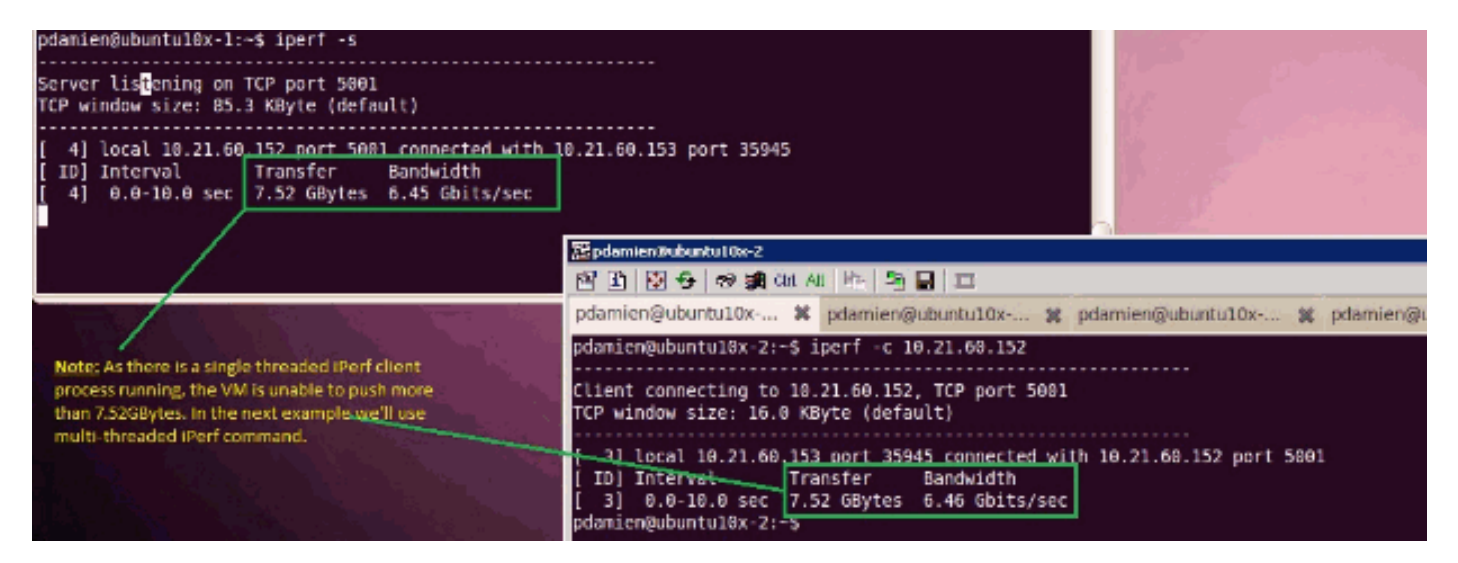

O iPerf é executado com 8 threads paralelos e você pode ver que a VM agora pode enviar perto de 10 GB de E/S de rede.

| pdamien@ubuntu10x-1: - 🗰                                                                                                    | pdamien@ubuntu10x-1:~ 🙀 🔳                                                                                                    |
|----------------------------------------------------------------------------------------------------|----------------------------------------------------------------------------------------------------|
| pdamien@ubuntul0x-1:         ##           pdamien@ubuntul0x-1:\$ iperf -s                                                                                                    | pdamien@ubuntu10x-1: **       **         Spdamestratement(structure 2)       **         It i i i i i i i i i i i i i i i i i i i                                                                                                    |
| 1 61 6.8-16.1 Sec B52 MBytes 752 MD1ts/sec<br>1 81 6.8-16.1 Sec 852 MBytes 972 Mbits/sec<br>1 51 6.8-16.1 Sec 1.14 GBytes 972 Mbits/sec<br>150MJ 0.8-16.1 Sec 10.4 GBytes 8.86 Gbits/sec | <pre>11] tocal 10.21.66.133 port 49475 connected with 10.21.68.132 port 5681 12] tocal 10.21.66.133 port 49475 connected with 10.21.68.132 port 5681 12] tocal 10.21.66.133 port 49477 connected with 10.21.68.132 port 5681 10] Interval Transfer Bandwidth 5 ] 6.8-18.6 sec 902 MBytes 756 Mbits/sec 6 ] 6.8-18.6 sec 1.4 GBytes 979 Mbits/sec 1 &amp; 0.8-18.6 sec 1.69 GBytes 934 Mbits/sec 1 &amp; 0.8-18.6 sec 1.69 GBytes 934 Mbits/sec 1 &amp; 0.8-18.6 sec 1.69 GBytes 978 Mbits/sec 1 &amp; 0.8-18.6 sec 1.69 GBytes 978 Mbits/sec 1 &amp; 0.8-18.6 sec 1.69 GBytes 978 Mbits/sec 1 &amp; 0.8-18.6 sec 1.64 GBytes 978 Mbits/sec 1 &amp; 0.8-18.6 sec 1.14 GBytes 978 Mbits/sec 1 &amp; 0.8-18.6 sec 1.28 GBytes 719 Mbits/sec 1 &amp; 0.8-18.6 sec 1.28 GBytes 1.63 Gbits/sec 1 &amp; 0.8-18.6 sec 1.28 GBytes 8.59 Gbits/sec 1 &amp; 0.8-18.6 sec 1.4 GBytes 8.59 Mbits/sec 1 &amp; 0.8-18.6 sec 1.4 GBytes 8.59 Mbits/sec 1 &amp; 0.8-18.6 sec 1.44 GBytes 978 Mbits/sec 1 &amp; 0.8-18.6 sec 1.44 GBytes 978 Mbits/sec 1 &amp; 0.8-18.6 sec 1.46 GBytes 978 Mbits/sec 1 &amp; 0.8-18.6 sec 1.46 GBytes 978 Mbits/sec 1 &amp; 0.8-18.6 sec 1.46 GBytes 978 Mbits/sec 1 &amp; 0.8-18.6 sec 1.46 GBytes 978 Mbits/sec 1 &amp; 0.8-18.6 sec 1.46 GBytes 978 Mbits/sec 1 &amp; 0.8-18.6 sec 1.46 GBytes 978 Mbits/sec 1 &amp; 0.8-18.6 sec 1.46 GBytes 978 Mbits/sec 1 &amp; 0.8-18.6 sec 1.46 GBytes 978 Mbits/sec 1 &amp; 0.8-18.6 sec 1.46 GBytes 8.59 Mbits/sec 1 &amp; 0.8-18.6 sec 1.46 GBytes 8.59 Mbits/sec 1 &amp; 0.8-18.6 sec 1.46 GBytes 8.59 Mbits/sec 1 &amp; 0.8-18.6 sec 1.46 GBytes 8.59 Mbits/sec 1 &amp; 0.8-18.6 sec 1.46 GBytes 8.59 Gbits/sec 1 &amp; 0.8-18.6 sec 1.46 GBytes 8.59 Gbits/sec 1 &amp; 0.8-18.6 sec 1.46 GBytes 8.59 Gbits/sec 1 &amp; 0.8-18.6 sec 1.46 GBytes 8.59 Gbits/sec 1 &amp; 0.8-18.6 sec 1.46 GBytes 8.59 Gbits/sec 1 &amp; 0.8-18.6 sec 1.46 GBytes 8.59 Gbits/sec 1 &amp; 0.8-18.6 sec 1.46 GBytes 8.59 Gbits/sec 1 &amp; 0.8-18.6 sec 1.46 GBytes 8.59 Gbits/sec 1 &amp; 0.8-18.6 sec 1.46 GBytes 8.59 Gbits/sec 1 &amp; 0.8-18.6 sec 1.46 GBytes 8.59 Gbits/sec 1 &amp; 0.8-18.6 sec 1.46 GBytes 8.59 Gbits/sec 1 &amp; 0.8-18.6 sec 1.46 GBytes 8.59 Gbits/sec 1 &amp; 0.8-18.6 sec 1.46 GBytes 8.59 Gbits/sec 1 &amp; 0.8-18.6</pre> |

## **Troubleshoot**

Atualmente, não existem informações disponíveis específicas sobre Troubleshooting para esta configuração.

## Informações Relacionadas

- Introdução à placa de interface virtual UCS M81KR
- Visão geral do link VN no hardware
- Placa de interface virtual Cisco UCS M81KR
- Vídeo com dados técnicos da placa de interface virtual Cisco UCS M81KR
- Whitepaper UCS M81KR Simplifique e aprimore seu ambiente virtual
- UCS M81KR Desempenho do Cisco VIC com VMDirectPath
- Suporte Técnico e Documentação Cisco Systems